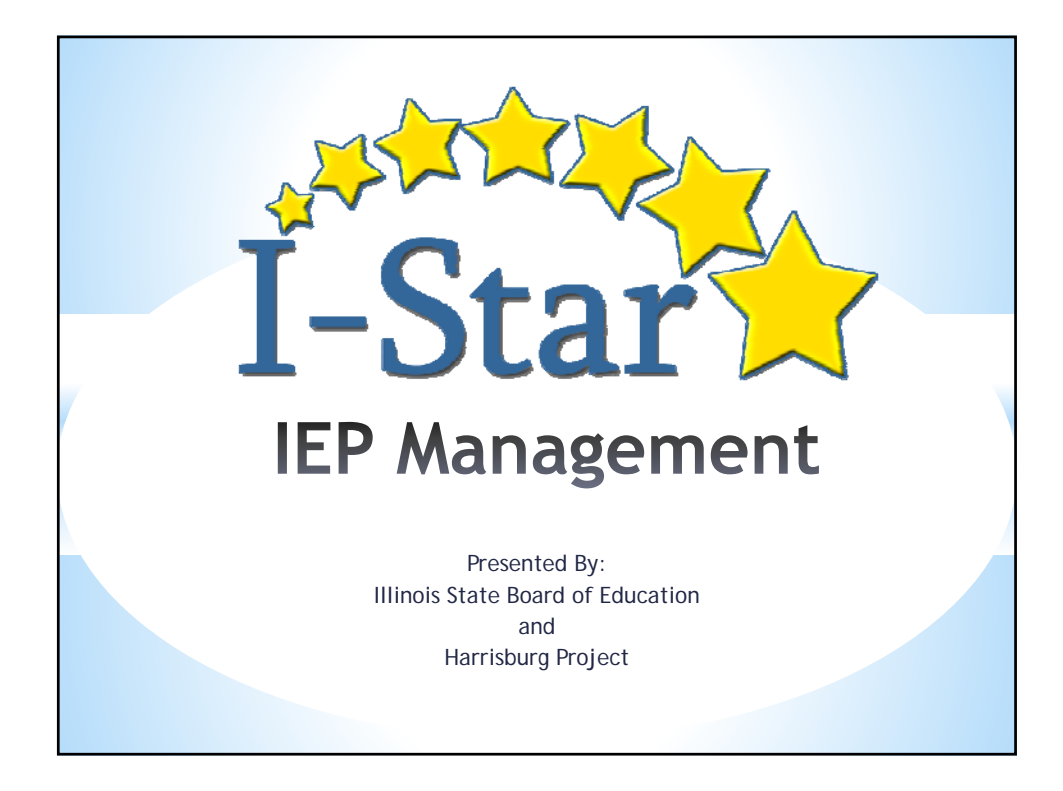

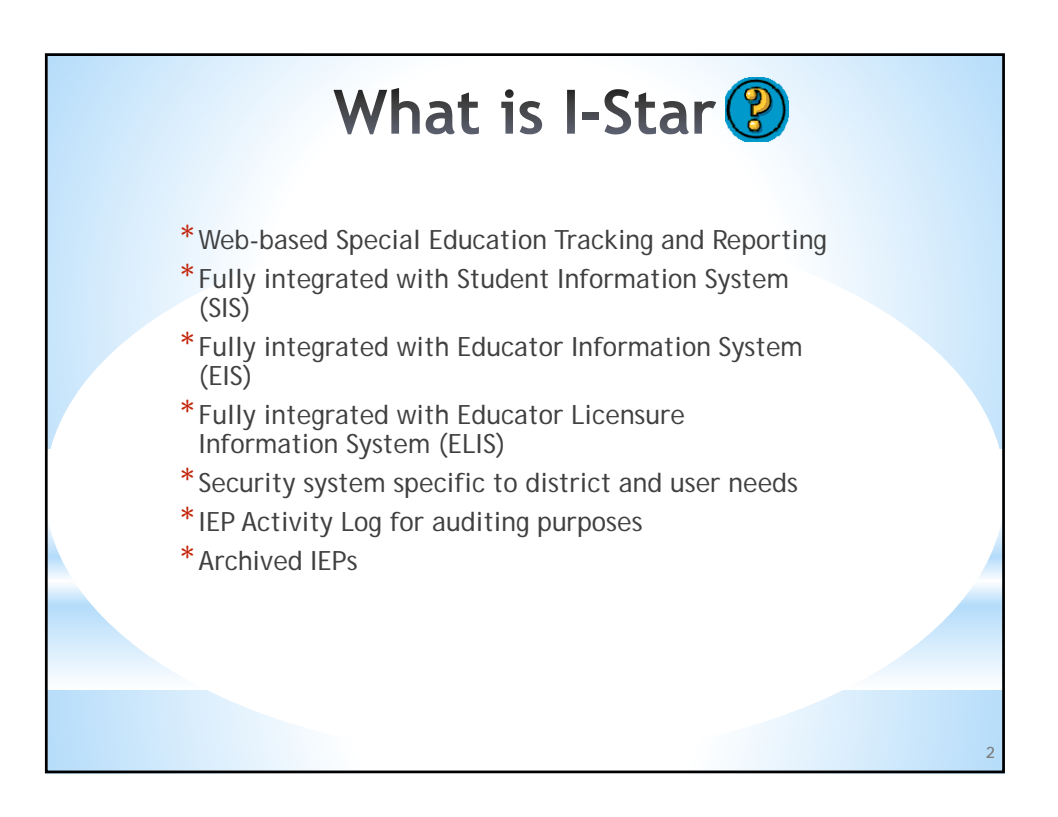

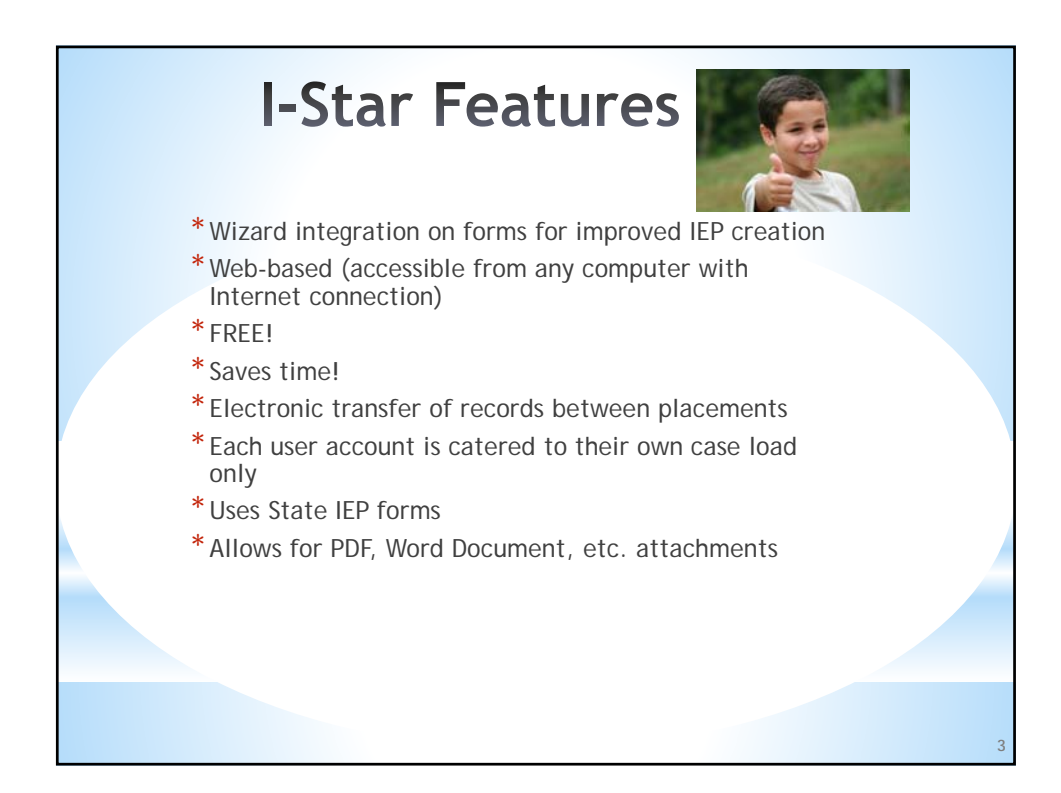

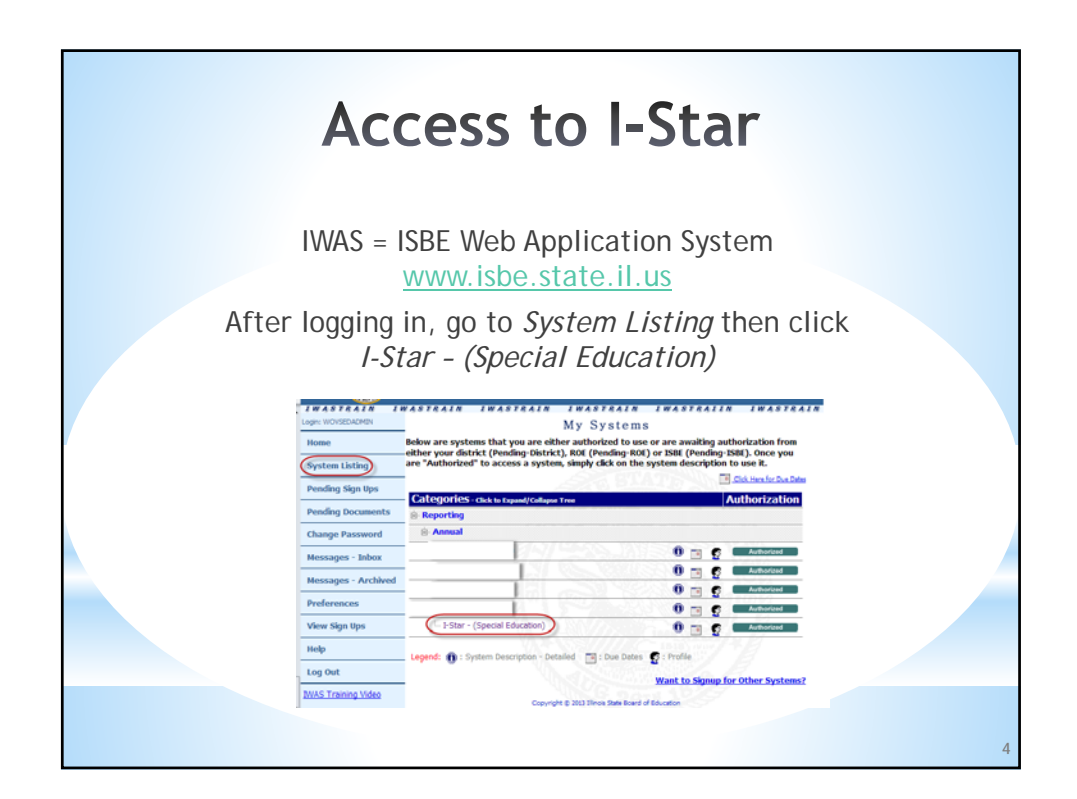

| If TrailStess from, Cog User                                                                                |
|----------------------------------------------------------------------------------------------------|
| Trais15Jest Brown: Coop User                                                                                |
| The LEF States / Start<br>Consistent to Adamy Dath<br>Page 1 Bann Re Page 2 -                               |
| quest Access<br>is not avery a last of multimat plan this ten request a change to your D that avery semage. |
| arch for an IEP Student                                                                                     |
| Common Users<br>Lock Mix to modely remember wares for your diamet.                                          |
| Coversheets .                                                                                               |
| School year Student records with fatal errors: 15<br>School year Student data contains no fatal errors      |
|                                                                                                    |
|                                                                                                    |

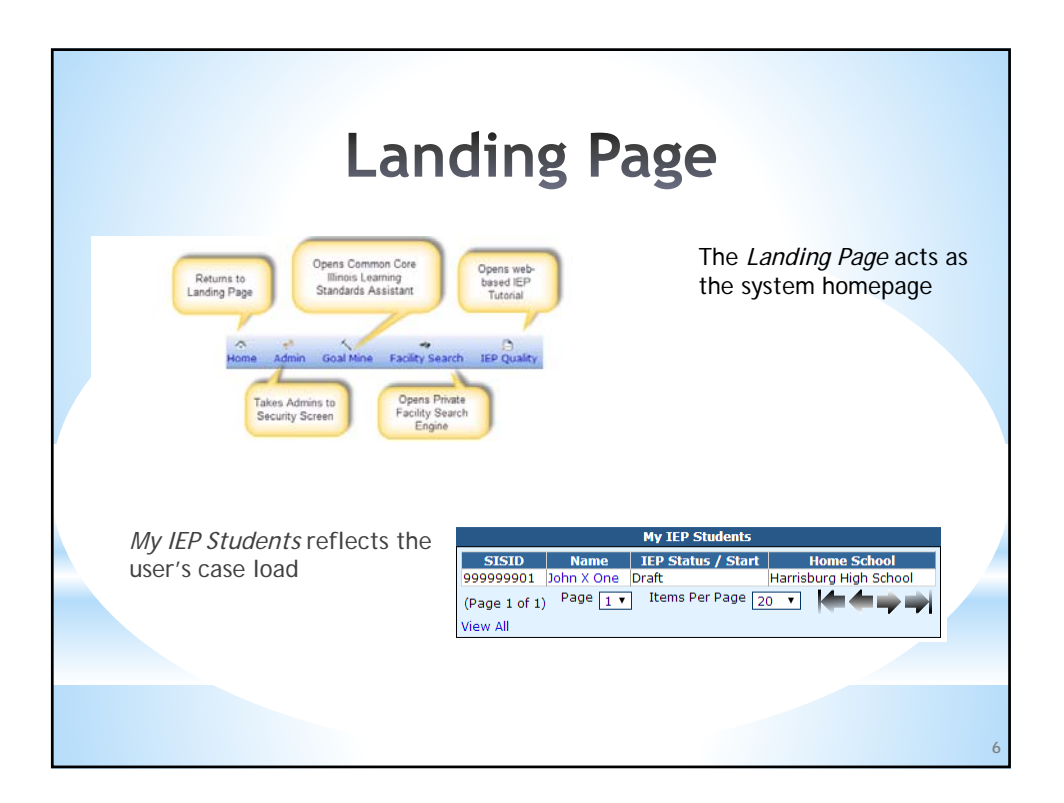

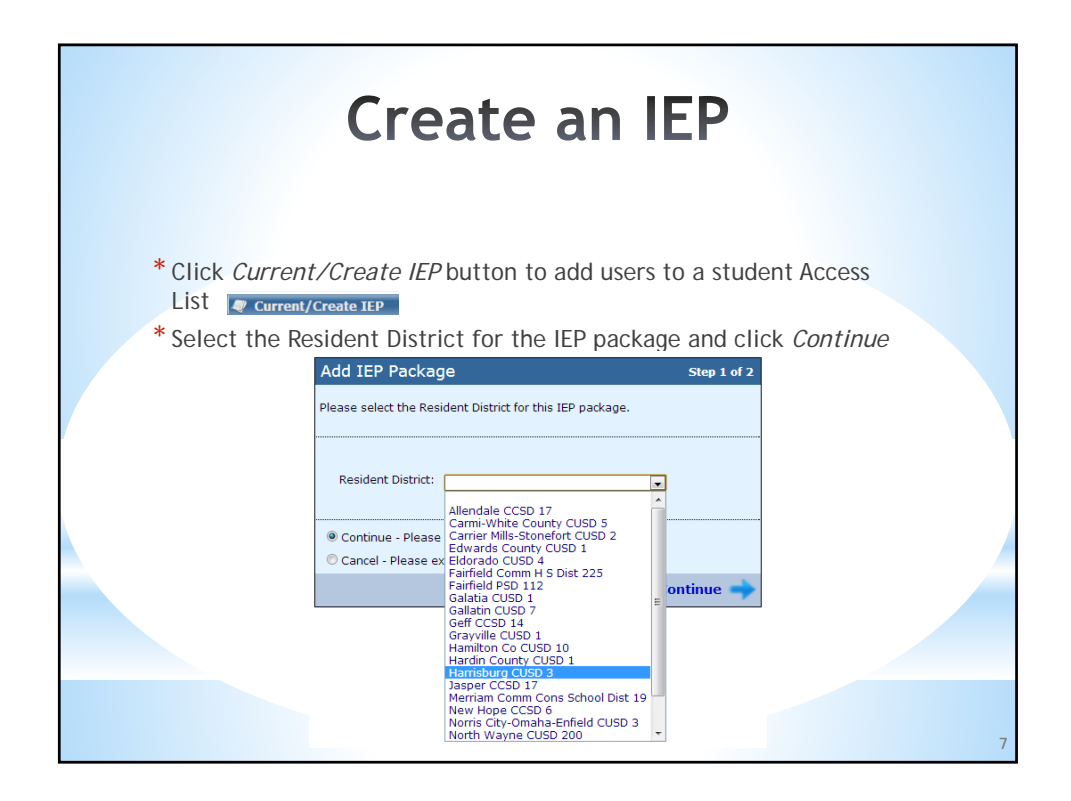

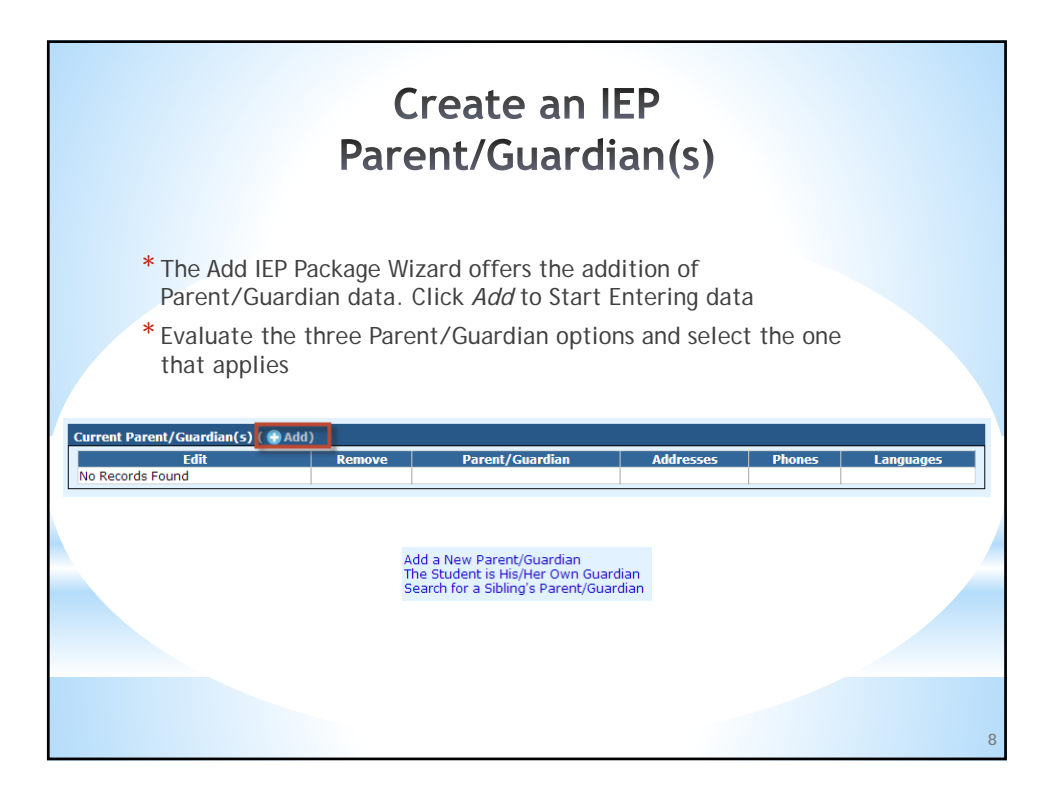

| * Enter demo | Create an IEP<br>Parent/Guardian(s)<br>* Enter demographic data and click <i>Continue</i>                                                                                                    |   |  |  |  |  |  |
|--------------|----------------------------------------------------------------------------------------------------|---|--|--|--|--|--|
|              | Prefix:       Mr. ▼         First Name:       John ■         Middle Name:       x         Last Name:       Three ■         Suffix:       Sr. ▼         Maiden Name:       ■         Gender:       Male ▼         Birthdate:       5/23/1979 ▼ MM/DD/YYYY         Ethnicity:       White ▼         Email:       johnxthreesr@gmail.com         Interpreter       Needed: |   |  |  |  |  |  |
|              | Continue - Please continue the wizard.     Cancel - Please exit the wizard.     Cancel     Continue                                                                                                    | 9 |  |  |  |  |  |

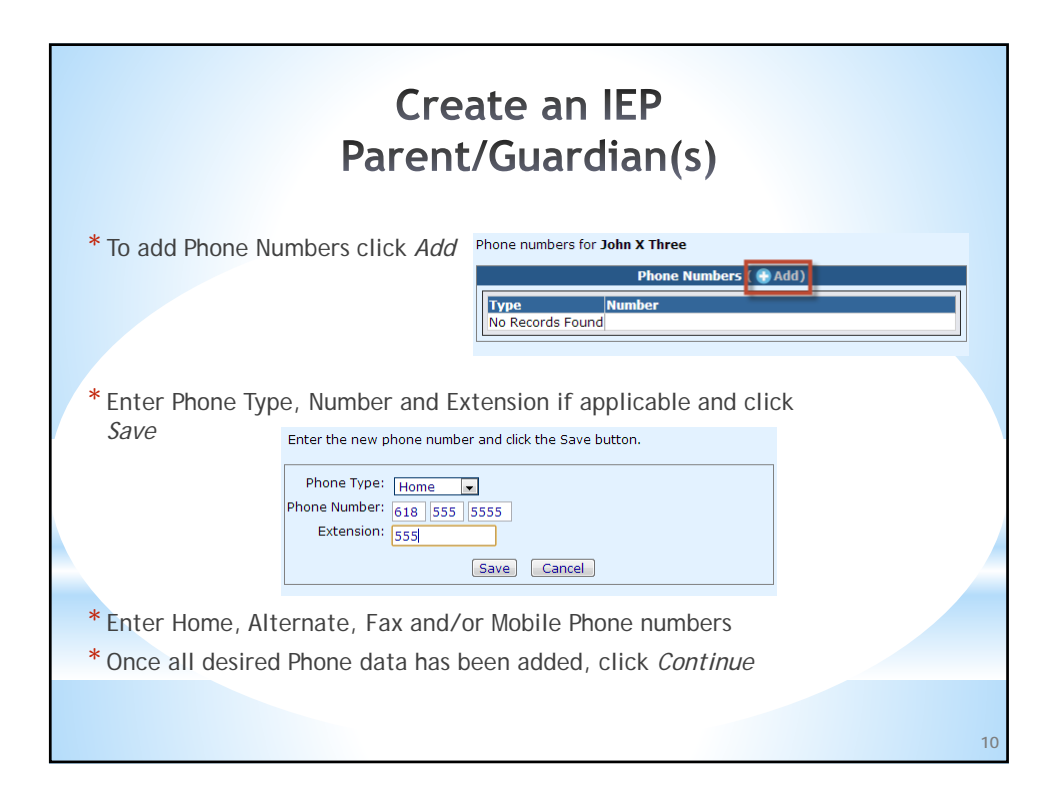

| Create an IEP<br>Parent/Guardian(s)                                   |                                                                                                    |  |  |  |  |
|-----------------------------------------------------------------------|----------------------------------------------------------------------------------------------------|--|--|--|--|
| * To add Add                                                          | dress data click <i>Add</i><br>Addresses for <b>John X Three</b>                                                                                                 |  |  |  |  |
|                                                                       | Addresses Add)           Addresses         Invalid?           Type         Address         Invalid?           No Records Found         Invalid?         Invalid? |  |  |  |  |
| * Enter Addr                                                          | ress Type, Street, City, State and Zip Code and click <i>Save</i><br>Enter the new address and click the Save button.                                            |  |  |  |  |
|                                                                       | Type: Home  Address: 512 N. Main St. City: Harrisburg State: Illinois Zip: 61946 Save Cancel                                                                     |  |  |  |  |
| * Once all desired Address data has been added, click <i>Continue</i> |                                                                                                    |  |  |  |  |

| Create an IEP<br>Parent/Guardian(s)                                          |    |
|------------------------------------------------------------------------------|----|
| * To add Language data click Add                                             |    |
| Language Primary?<br>No Records Found                                        |    |
| * Select Language from the drop down and check if Primary then<br>click Save |    |
| Language: English  Primary?:                                                 |    |
| * Once all desired Language data has been added, click Save                  |    |
|                                                                              | 12 |

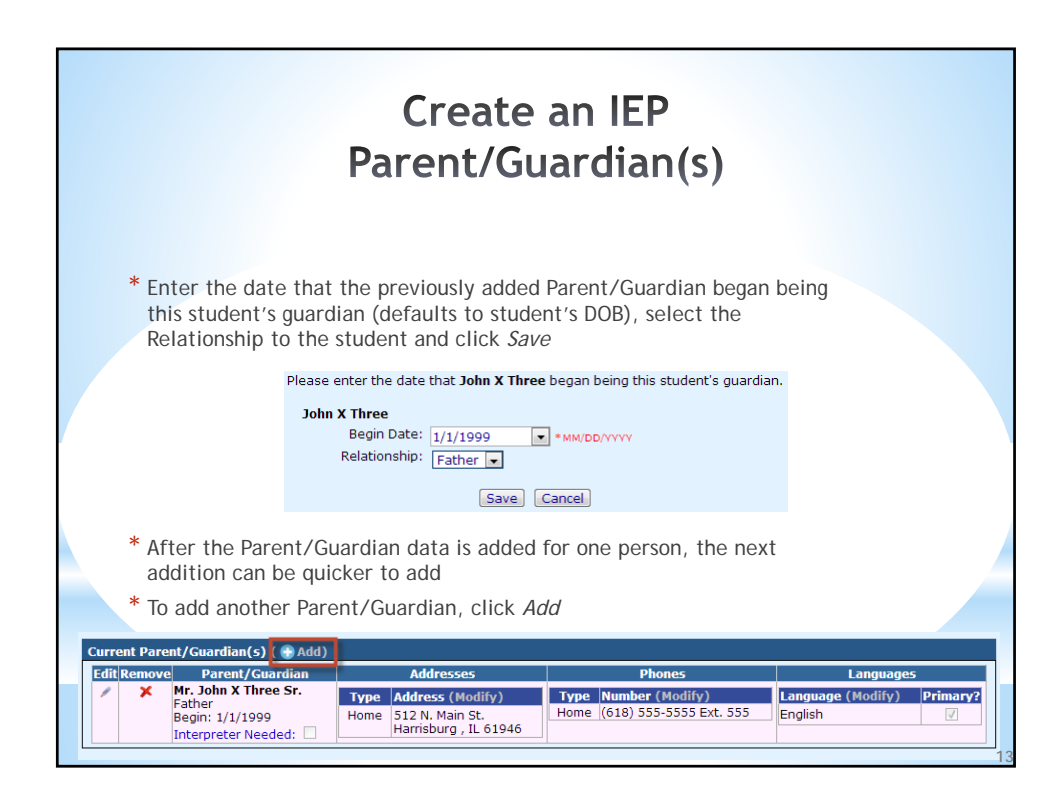

| Create an IEP<br>Parent/Guardian(s)    |                                                                                                    |                                                                                                    |  |  |  |  |  |
|----------------------------------------|----------------------------------------------------------------------------------------------------|----------------------------------------------------------------------------------------------------|--|--|--|--|--|
| * The steps<br>additional<br>* Step 1: | will be the same to add<br>Parent/Guardian data<br>Add a New Parent/Guardian<br>The Student is His/Her Own Guardian<br>Search for a Sibling's Parent/Guardian | * To enter Phone Numbers, click <i>Add</i><br>to add new or click the check mark<br>to add Existing Numbers to save<br>time                                                                                                    |  |  |  |  |  |
| * Step 2:                              | Notic                                                                                                    | Enter the new phone number and click the Save button.  Phone Type: Home  Phone Number: Extension: Save Cance  You may choose a phone number from the list below. These phone numbers are from the student's own profile and any other current guardians. Please note, when selecting a phone number below it will be a copy. This means any future changes to one of the phone numbers will not be reflected everywhere the phone number si used. |  |  |  |  |  |
|                                        | Existing Phone Numbers  Select (Phone Number (618) 555-5555 Ext. 555 (Home)                                                                                   |                                                                                                    |  |  |  |  |  |

| Create an IEP<br>Parent/Guardian(s) |                                                                                                    |             |  |  |  |  |
|-------------------------------------|----------------------------------------------------------------------------------------------------|-------------|--|--|--|--|
| * To Add Ao<br>then clic            | ddress data, click <i>Add</i> or click the Select check mark to add an exist<br>k <i>Continue</i>                                                                                                    | ing address |  |  |  |  |
|                                     | Addresses for Johna X Three  Addresses Add)  Type Address No Records Found  You may choose an address from the list below. These addresses are from the student's own profile and any other current guardians. Please note, when selecting an address below it will be a copy. This means any future changes to one of the addresses will not be reflected everywhere the |             |  |  |  |  |
|                                     | address is used.  Existing Addresses  Select Address  F12 N. Main St. Harrisburg , IL 61946 (Home Address)                                                                                                    |             |  |  |  |  |
|                                     | Orntinue - Please continue the wizard.     Cancel - Please exit the wizard.     Previous     Cancel     Continue                                                                                                    | 15          |  |  |  |  |

| Create an IEP<br>Parent/Guardian(s)                                              |    |
|----------------------------------------------------------------------------------|----|
| * To add Language data click Add                                                 |    |
| Languages ( Add)<br>Language Primary?<br>No Records Found                        |    |
| * Select Language from the drop down and check if Primary then click <i>Save</i> |    |
| Language: <u>English</u><br>Primary?:<br>Save Cancel                             |    |
| * Once all desired Language data has been added, click Save                      |    |
|                                                                                  |    |
|                                                                                  | 16 |

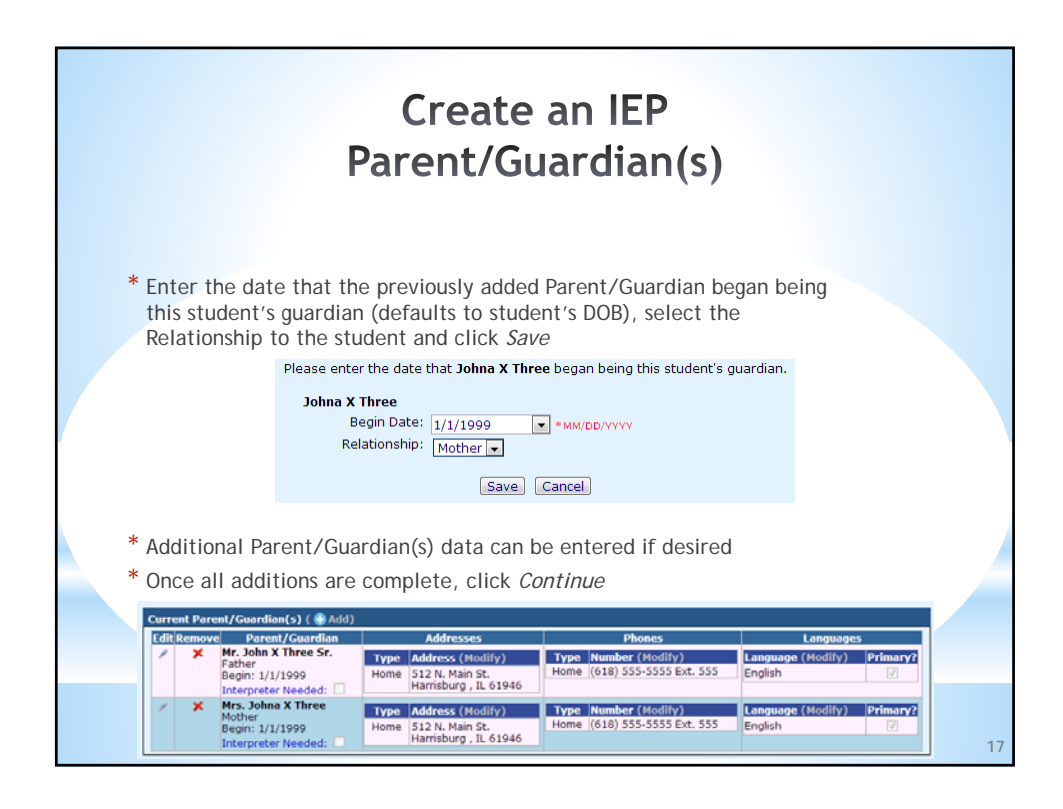

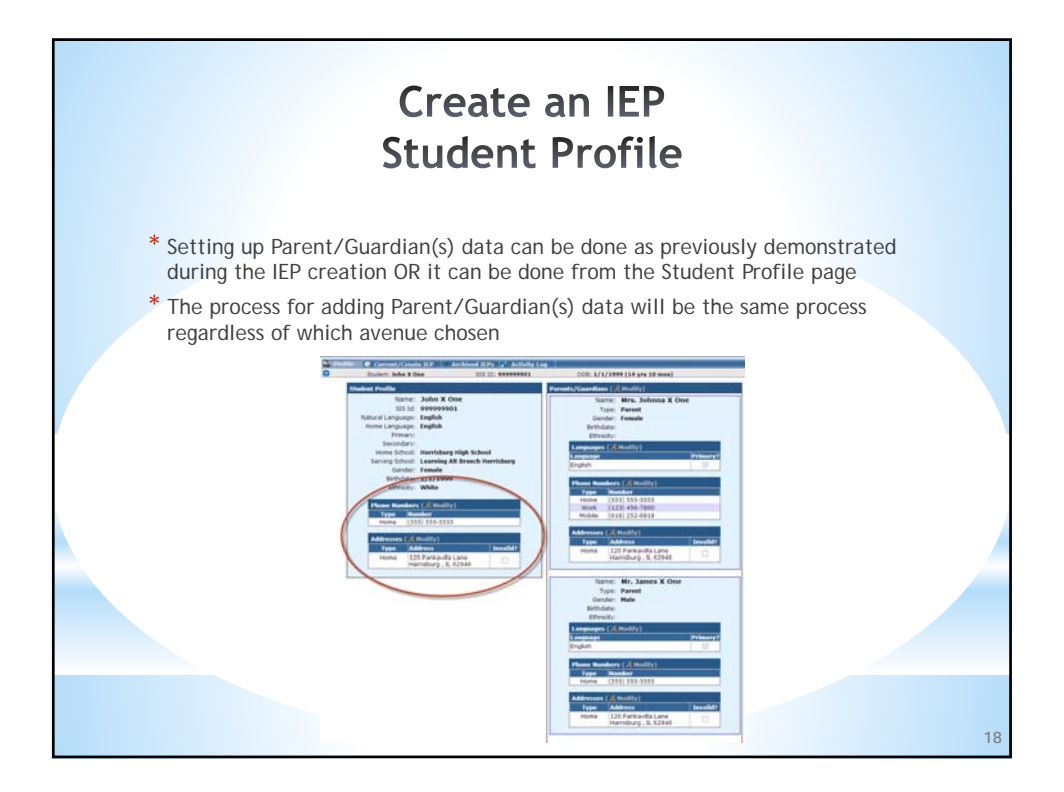

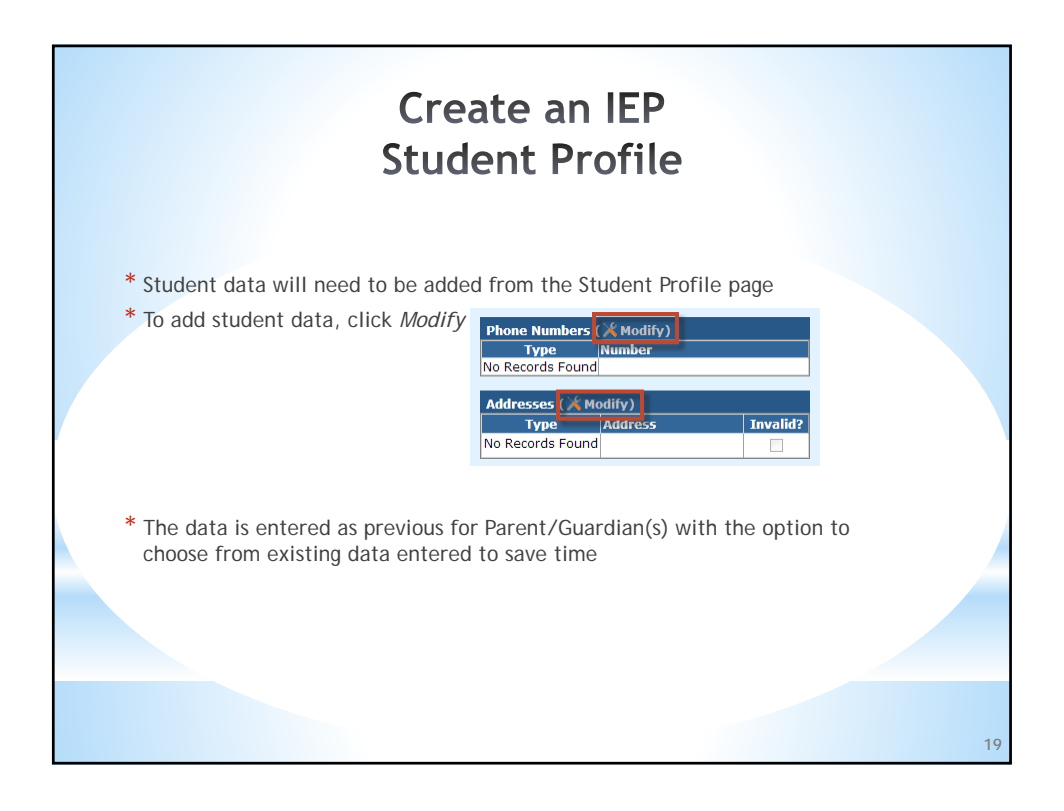

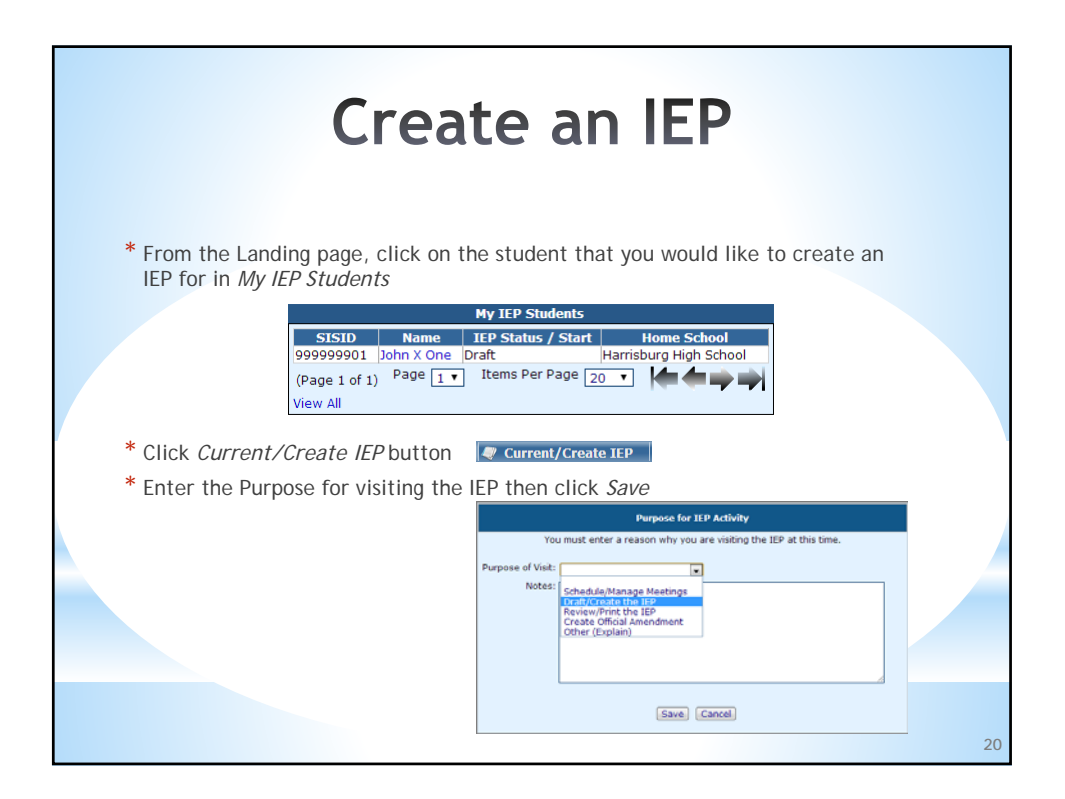

| Create an IEP                                                                                                    |                                                                                                    |                                                                                    |                                         |                                              |                                                                     |                                              |                                            |                              |    |
|----------------------------------------------------------------------------------------------------|----------------------------------------------------------------------------------------------------|------------------------------------------------------------------------------------|-----------------------------------------|----------------------------------------------|---------------------------------------------------------------------|----------------------------------------------|--------------------------------------------|------------------------------|----|
| * Although the<br>the case list<br>* Click Ad<br>* Click Ad                                                                                                    | e studer<br>for I-St<br>d Me to<br>d to add                                                                                                    | nt has Pa<br>ar users<br>add you<br>I additio                                      | rent/Gi<br>Addin<br>r accou<br>nal usei | uardian<br>g I-Star<br>nt to th<br>rs to the | (s) data enter<br>users to the<br>ne Access List<br>e Access List o | ed, they still<br>Access List fo<br>or<br>or | have not been<br>r a Student will          | assigned to<br>achieve this. |    |
|                                                                                                    |                                                                                                    |                                                                                    |                                         |                                              | Access List (                                                       | Add)                                         |                                            |                              |    |
| Edit<br>No Records Found                                                                                                    |                                                                                                    | Delete                                                                             | Name                                    | Entity                                       | Interpreter                                                         | Read-Only                                    | Notifications                              | Make Forms Official          |    |
| Manage the access<br>You may add, edt and delet<br>You are adding wowsed I D<br>Configure the appropriate<br>want to give to worsed I D<br>Uesr:<br>Read-only Flag:<br>Receive Notifications:<br>Make Forms Official<br>Will Attend Meetings: | list for thi<br>te users that c<br>istrictDoc1 to t<br>settings based<br>sinctDoc1.<br>wovsed1 Distr<br>2<br>2<br>2<br>2<br>2<br>2<br>2<br>2<br>2<br>2<br>2<br>2<br>2<br>2<br>2<br>2<br>2<br>2<br>2 | s IEP<br>an access this<br>the access lief f<br>fon the level of<br><b>ictDoc1</b> | IEP.<br>or this IEP.<br>access you      |                                              | Sear                                                                | ch by First Nam                              | First Nam<br>Last Nam<br>e and Last Name t | e:<br>Cancel Search          |    |
|                                                                                                    |                                                                                                    |                                                                                    |                                         |                                              |                                                                     |                                              |                                            |                              | 21 |

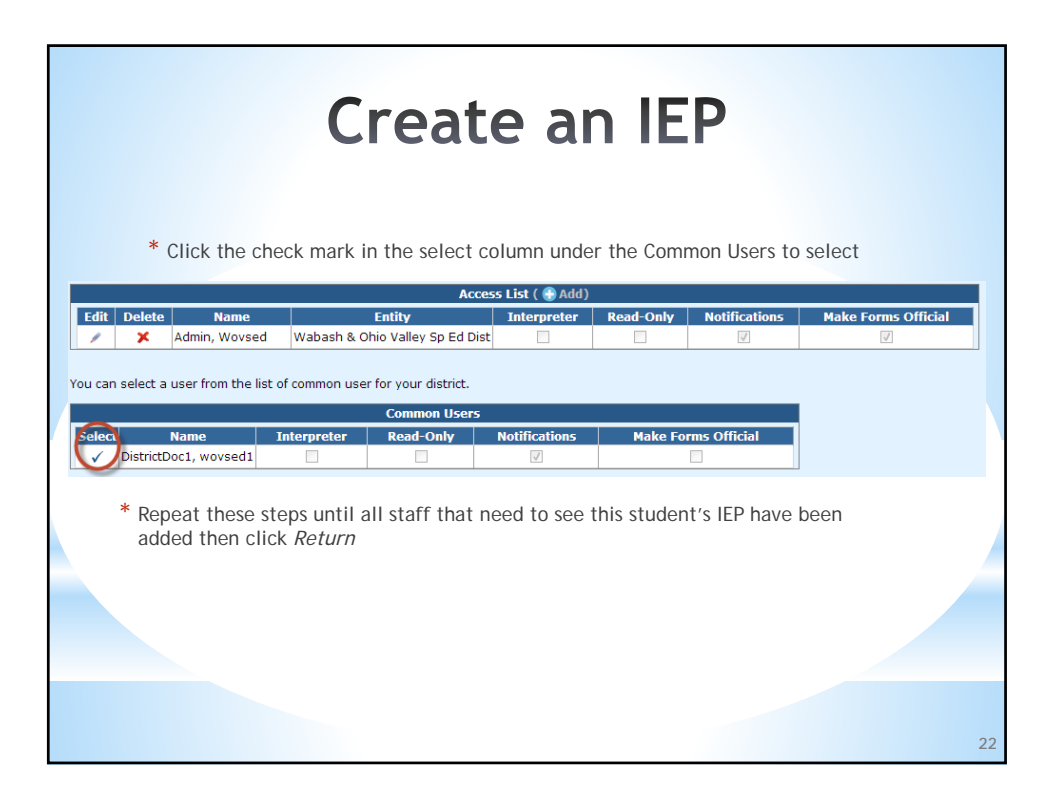

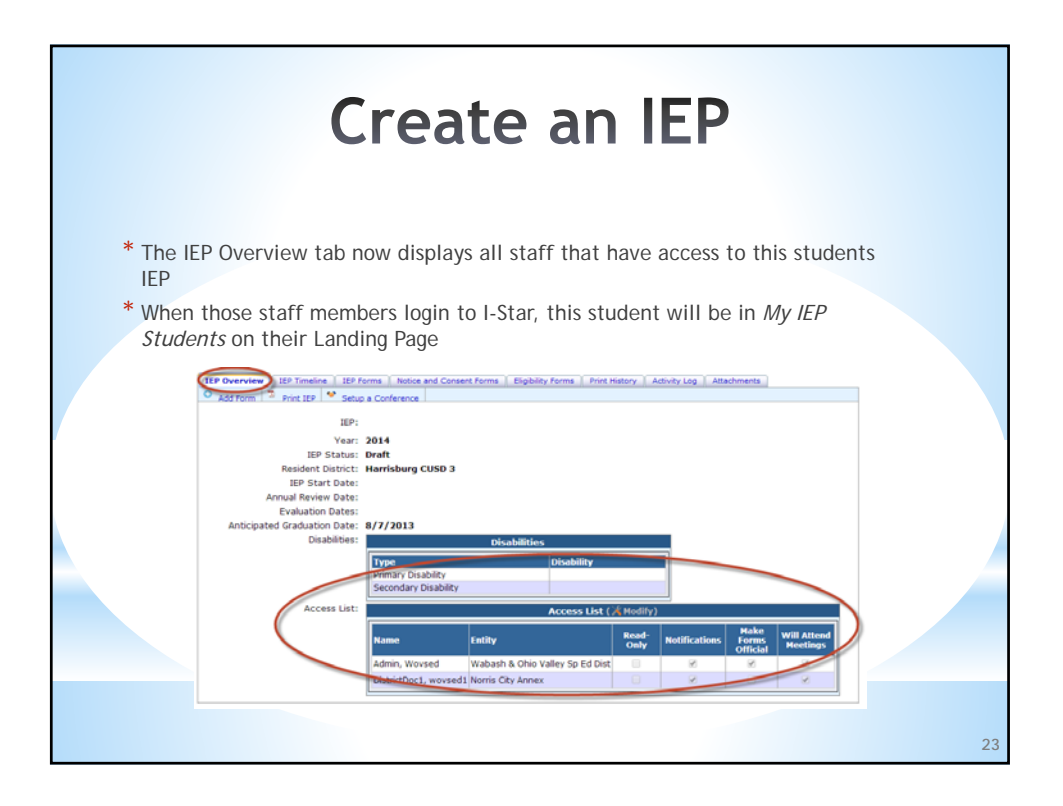

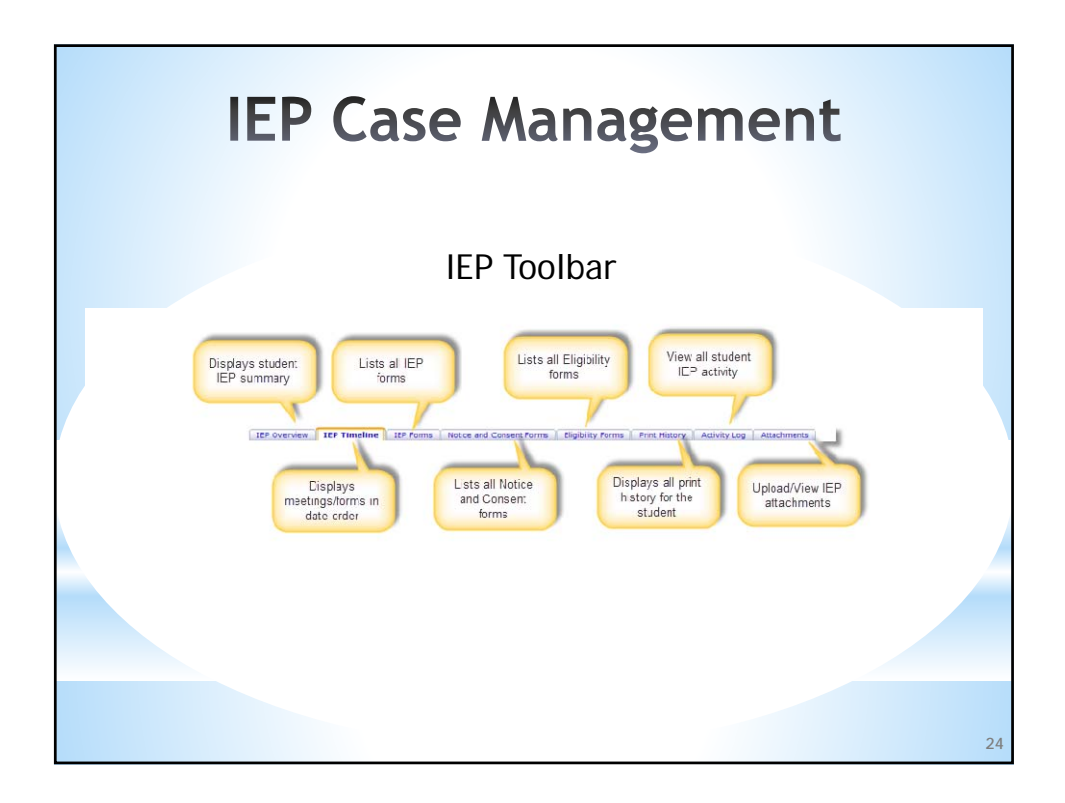

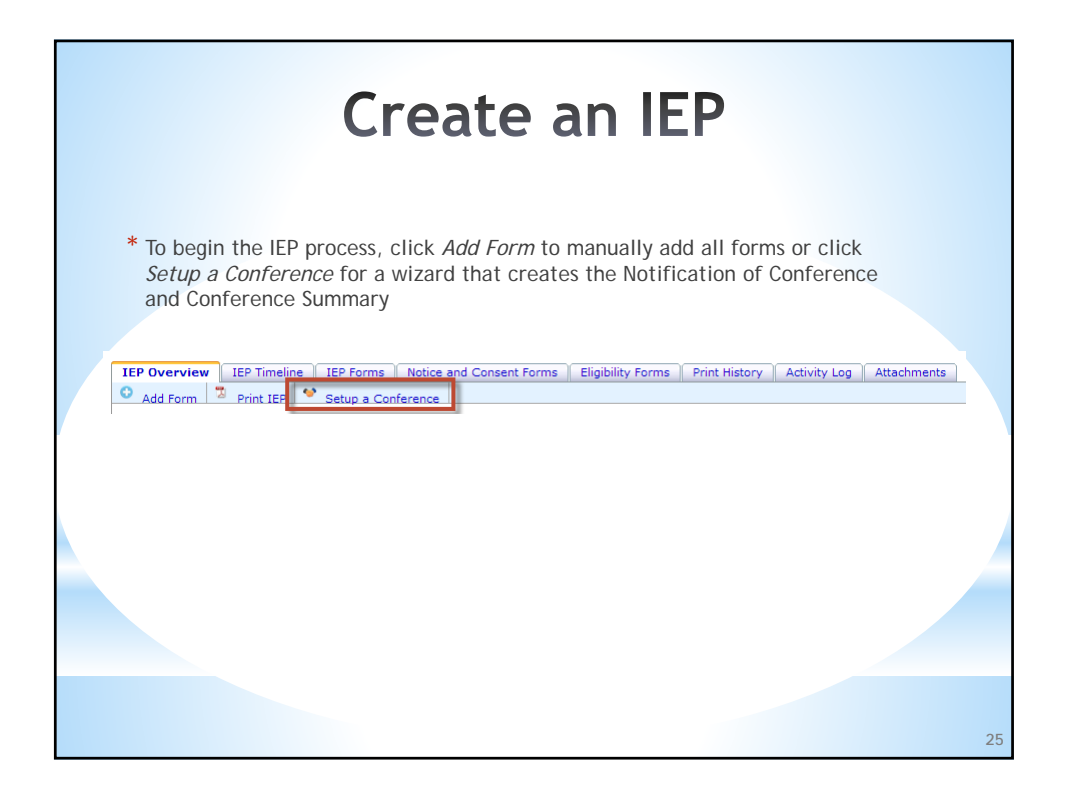

| PARENT/GUARDIAN N                                                                                                    | OTIFICATION OF CONFERENCE                                                                                                    |
|----------------------------------------------------------------------------------------------------|----------------------------------------------------------------------------------------------------|
| DATE:STUDENT'S NAME:<br>Dear;<br>(Parent(s)/Guardian(s) Name)                                                                                                    | STUDENT'S DATE OF BIRTH:                                                                                                    |
| In order to discuss the educational needs of your child, you are invited                                                                                                    | to attend an IEP conference meeting to be held:                                                                                                    |
| Date: Time:                                                                                                    | Location:                                                                                                    |
| You are a participant on the IEP Team which will meet to address the pu<br>who have knowledge or special expertise regarding your child. If you the meeting to arrangements and accommodations for participants ca<br>an interpreter or translator, please contact the individual indicated below<br>The exercise of the individual indicated below. | upose as indicated in the next section. You have the right to bring other individuals<br>plan to bring other individuals, please notify the individual indicated below prior to<br>an be made. If these meeting arrangements are not agreeable and/or you require<br>pw. |
| Review of Existing Data                                                                                                    | Review your child's educational status and determine what additional date if any second data appreciate user child's evaluation                                                                                                    |
| Initial Evaluation/Eligibility                                                                                                    | Review your child's recent evaluation to determine initial eligibility for<br>special during and related services.                                                                                                    |
| Reevaluation                                                                                                    | Review your child's recent evaluation to determine (reconsider or<br>rhanne) continued alighbility for special education and related services.                                                                                                    |
| Initial Individualized Education Program                                                                                                    | Review your child's need for special education and related services and<br>placement and develop as initial BIP                                                                                                    |
| EP Review and Revision                                                                                                    | Review and/or revise your child's IEP to determine special education<br>and related services and placement.                                                                                                    |
| Secondary Transition                                                                                                    | Consider postsecondary goals and transition services (beginning at age 14 1/2).                                                                                                    |
| Functional Behavioral Assessment/Behavioral Intervention Pla                                                                                                    | <ul> <li>Consider the need for a functional behavioral assessment for your child<br/>and a need to create or revise a behavioral intervention plan.</li> </ul>                                                                                                    |
| Manifestation Determination Review                                                                                                    | Consider relatedness of your child's disability to a disciplinary code                                                                                                    |
| Graduation                                                                                                    | Review your child's anticipated date of graduation.                                                                                                    |
| Cther                                                                                                    | Review/consider other areas (e.g. Termination of placement, Aging Out).                                                                                                    |
| The invited individuals and/or their titles are listed below. If one of the rec<br>the district will designate an appropriate and suitable replacement to a<br>meeting if the purpose of the meeting is to consider transition service.                                                                                                    | puted individuals listed below is unable to attend due to unforeseen circumstances,<br>attend the IEP meeting. Any student, age 14 1/2 and older must be invited to any<br>needs.                                                                                        |
| Name and/or Title (General Education Teacher)                                                                                                    | Name and/or Title                                                                                                    |
| Name and/or Title (Special Education Teacher)                                                                                                    | Name and/or Title                                                                                                    |
| Name and/or Title (LEA Representative)                                                                                                    | Name and/or Title                                                                                                    |
| Name and/or Title                                                                                                    | Name and/or Title                                                                                                    |
| You and your child have protection under the procedural safeguards o<br>Explanation of Procedural Safeguards once a year. Please contact                                                                                                    | f special education regulations. The school district must provide you a copy of<br>the district if you need a copy of Explanation of Procedural Safesuards.                                                                                                    |
| . , , , , , , , , , , , , , , , , , , ,                                                                                                    |                                                                                                    |

| STUDENT NAME:                                                       |                                                                                                    | DATE OF MEETIN                                                             | 0:                                                                                                |  |
|---------------------------------------------------------------------|----------------------------------------------------------------------------------------------------|----------------------------------------------------------------------------|---------------------------------------------------------------------------------------------------|--|
| DATE OF MOST RECENT F                                               | DUALIZED EDUCATION PROGRA                                                                               | AM (CONFERENCE SUM)                                                        | MARY REPORT)                                                                                      |  |
| Child OF HOST RECENT E                                              | PURPOSE OF CONFERE                                                                                      | NCE (Check all that apply)                                                 | · · · · · · · · · · · · · · · · · · ·                                                             |  |
| Review of Existing Data                                             | Annulation EP ReviewRev                                                                                 | Asion Manifestation<br>Determination                                       | Termination of Placement                                                                          |  |
| Initial Eligibility                                                 | Initial ICP Transition                                                                                  |                                                                            | Other (k.g. FBA01P)                                                                               |  |
| STUDENT'S ADDRESS (SHWL                                             | City, State, Zo Code)                                                                                   | STUDENT'S DATE OF BRITH                                                    | SIS ID NUMBER                                                                                     |  |
|                                                                     | LANGUAGE/MODE OF COMMUNICATION                                                                          | CUMMENT GRADE LEVEL                                                        | ANTIOPATED DATE OF HS<br>GRADUATION                                                               |  |
| PLACEMENT (To be completed                                          | after placement determination)                                                                          | OISABILITY(S)                                                              | MEDICAID NUMBER                                                                                   |  |
| RESIDENT DISTRICT                                                   |                                                                                                    | SERVING DISTRICT                                                           | 1                                                                                                 |  |
| RESIDENT SCHOOL                                                     |                                                                                                    | SERVING SCHOOL                                                             |                                                                                                   |  |
|                                                                     | PARENT/GUARD                                                                                            | AN INFORMATION                                                             |                                                                                                   |  |
| (1) PARENT'S NAME                                                   | Cducational Surrogate Parent                                                                            | (2) PARENT'S NAME                                                          | Coucational Surrogate Parent                                                                      |  |
| (1) PARENT'S ADDRESS (Stree                                         | ri, City, State, Zip Code)                                                                              | (2) PARENT'S ADDRESS (Street, 0                                            | City, State, Zip Code)                                                                            |  |
| (1) PARENT'S TELEPHONE NU                                           | MBER (Include Area Code)                                                                                | (2) PARENT'S TELEPHONE NUM                                                 | IER (Include Area Code)                                                                           |  |
| (1) LANGUAGE/MODE OF COM                                            | MUNICATION USED BY PARENT(S)                                                                            | E3 LANGUAGE/MODE OF COMM                                                   | UNICATION USED BY PARENT(S)                                                                       |  |
| TES NO Merpre                                                       | PARTICIPANT                                                                                             | VES NO Interpreter                                                         |                                                                                                   |  |
| Signature indicates attendan<br>following lines. If a required part | ce. Check appropriate boxes to indicate which a<br>ficipant participates through written input or is ex | meetings were attended. Anyone so<br>scused from all or part of the IEP me | rving in a dual role should indicate so on the<br>eling, the required excutal and written report, |  |
| ELS.                                                                |                                                                                                    | ELKS.                                                                      |                                                                                                   |  |
|                                                                     |                                                                                                    | C C Attend Securit                                                         | Mindar                                                                                            |  |
|                                                                     |                                                                                                    |                                                                            | and Balladaria                                                                                    |  |
|                                                                     |                                                                                                    | Speech-Cang                                                                | age Panaogas                                                                                      |  |
| 3000                                                                |                                                                                                    | Intergrant Spec                                                            | iald                                                                                              |  |
| TEXTROPO                                                            | sentative                                                                                               | Sterpeter                                                                  |                                                                                                   |  |
|                                                                     | Lealon Teacher                                                                                          | Clim (specify                                                              | 1                                                                                                 |  |
| Epecial Ed                                                          | ucation Teacher                                                                                         | Other (specify                                                             | ,                                                                                                 |  |
| School Pay                                                          | chologiat                                                                                               | Other (uped)                                                               | ,                                                                                                 |  |
| If the parent(s) did not altend th                                  | e IEP meeting, document the attempts to conta                                                           | ct the parent(s) prior to the IEP mee                                      | ting.                                                                                             |  |
|                                                                     |                                                                                                    |                                                                            |                                                                                                   |  |
| Explanation of Procedural Sale                                      | PROCEDURAL<br>outros were provided to/reviewed with the pare                                            | SAFEGUARDS                                                                 |                                                                                                   |  |
| Transfer of Rights - Seventeen-                                     | year old student informed of his/her rights that w                                                      | ill transfer to the student upon reach                                     | NO ADD 18.                                                                                        |  |
|                                                                     |                                                                                                    |                                                                            |                                                                                                   |  |
| Parent(a) were given a copy of                                      | Evaluation report and eligibility determ                                                                | ination EP                                                                 | manifere representation (initial IEP contra                                                       |  |

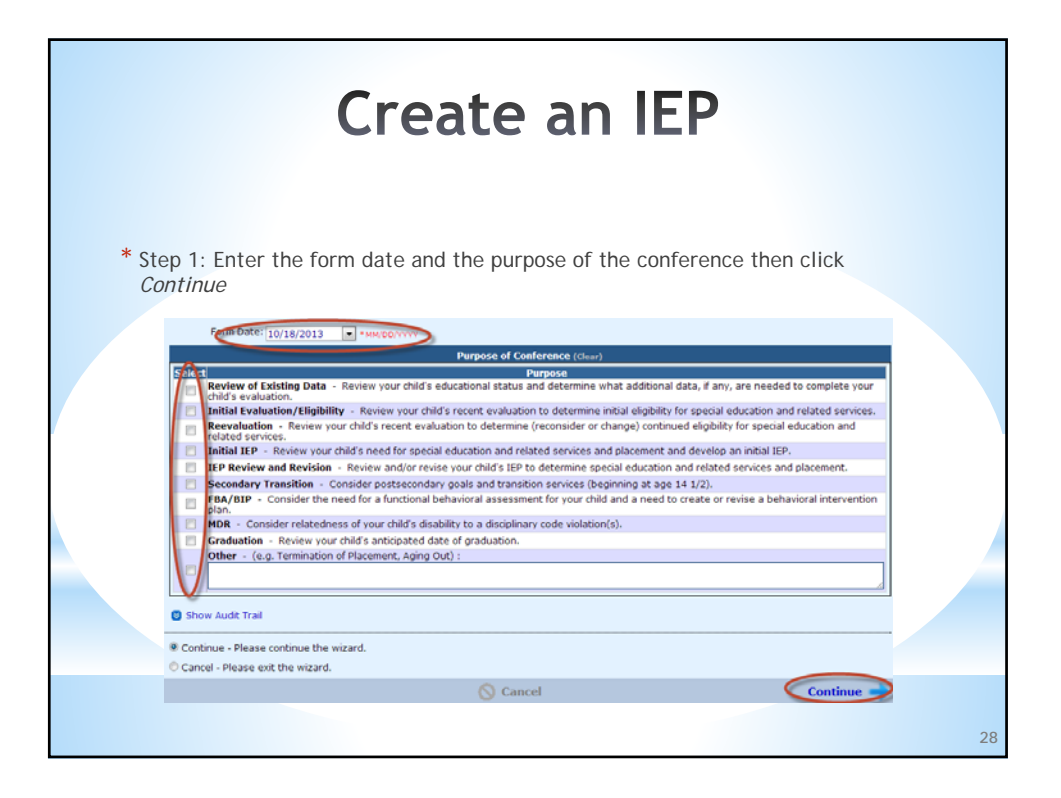

| Create an IEP                                                                                                    |                                                                                                    |  |  |  |  |  |  |
|----------------------------------------------------------------------------------------------------|----------------------------------------------------------------------------------------------------|--|--|--|--|--|--|
| <ul> <li>* Step 2: Enter the meeting date</li> <li>* Click Add beside Address to add of save time</li> <li>* Click Continue when meeting info</li> </ul>                                                                                                    | and edit any of the pre-populated fields<br>commonly used Rooms and Addresses for future use to<br>prmation complete                                                                                                    |  |  |  |  |  |  |
| Please enter the information regarding the time and place of this conference.          Subject:       Conference to discuss 3/dm X Onr's HE         Date:       Image: Conference to discuss 3/dm X Onr's HE         Date:       Image: Conference to discuss 3/dm X Onr's HE         Date:       Image: Conference to discuss 3/dm X Onr's HE         Date:       Image: Conference to discuss 3/dm X Onr's HE         Date:       Image: Conference to discuss 3/dm X Onr's HE         Date:       Image: Conference to discuss 3/dm X Onr's HE         Date:       Image: Conference to discuss 3/dm X Onr's HE         Detail:       Reverse to discuss 3/dm X Onr's HE         Local Room:       Image: Conference to discuss 3/dm X Onr's HE | Rooms and Addresses you commonly use         ✓       Location       Address         ✓       201       ✓       ✓         ③       Show Audit Trail       Spell Check         ④       Continue - Please continue the wizard.       ✓       ✓         ⑥       Cancel - Please exit the wizard.         ✓       Previous       ✓       Cancel       Continue |  |  |  |  |  |  |
| Address<br>Cry<br>State: Binon<br>200<br>Drvald7:<br>Save. [Cancel]                                                                                                    | 29                                                                                                    |  |  |  |  |  |  |

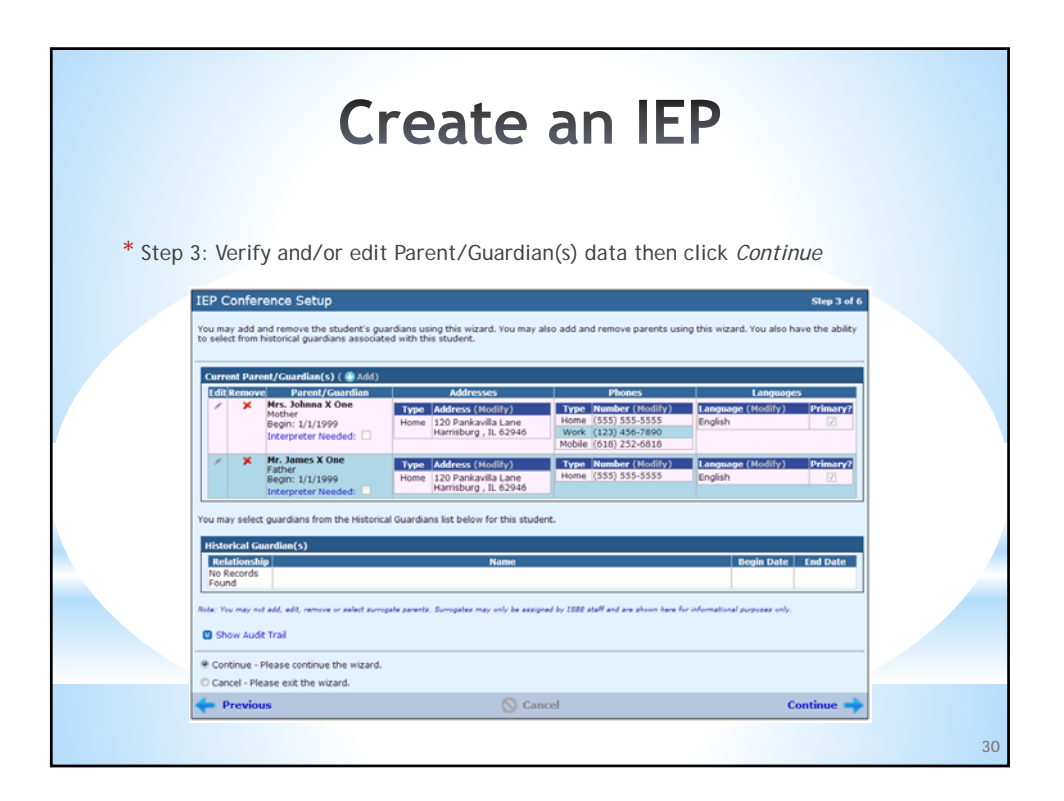

| Create an IEP * Step 4: Verify, Remove, Excuse, Add and/or Edit Conference Attendees data then click Continue |                  |                           |                                                        |         |                       |                               |  |  |  |
|----------------------------------------------------------------------------------------------------|------------------|---------------------------|--------------------------------------------------------|---------|-----------------------|-------------------------------|--|--|--|
|                                                                                                    |                  | Conferen                  | ce Attendees ( 🔒 Add)                                  |         |                       |                               |  |  |  |
| Remove/<br>Excuse                                                                                             | Contact Attempts | Name                      | Туре                                                   | Excused | Interpreter<br>Needed | Languages                     |  |  |  |
| ×                                                                                                    | 🖉 None listed.   | One, Johnna X             | Parent                                                 |         |                       | Primary?<br>English           |  |  |  |
| ×                                                                                                    | 🖉 None listed.   | One, James X              | Parent                                                 |         |                       | Primary?<br>English 🗹         |  |  |  |
| ×                                                                                                    |                  | Admin, Wovsed             | 1                                                      |         |                       | Primary?           No Records |  |  |  |
| ×                                                                                                    |                  | DistrictDoc1,<br>wovsed1  | 1                                                      |         |                       | No Records Found              |  |  |  |
| ×                                                                                                    |                  | Supereducator,<br>Roy X   | LEA Representative                                     |         |                       | No Records Found              |  |  |  |
| ×                                                                                                    |                  | Greatteacher,<br>Robert T | <ul> <li>Special Education</li> <li>Teacher</li> </ul> |         |                       | No Records Found              |  |  |  |
|                                                                                                    |                  |                           |                                                        |         |                       | 31                            |  |  |  |

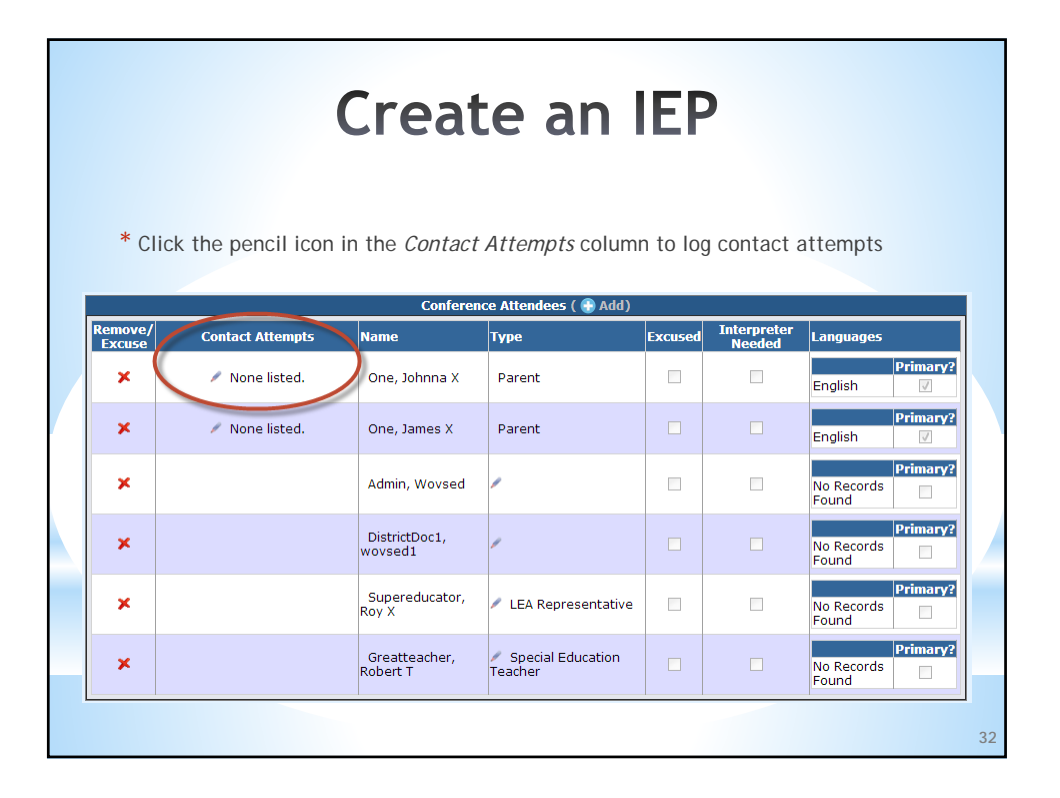

|                                  | Create an IEP                                                                                                    |
|----------------------------------|----------------------------------------------------------------------------------------------------|
| * Enter the atten column to appl | npts to contact the guardian, click check mark in <i>Selected</i> y attempts to the other guardian(s) then click <i>Save</i>                                                                                                    |
|                                  | Parent/Guardian Contact Attempts     Step 1 of 1       Please enter all the attempts to contact the guardian prior to the IEP meeting.     Spell Check       Guardian Name: One, Johnna X     Step 1 attempts to contact this guardian balon |
|                                  | Apply these contacts to the following guardians as well.                                                                                                    |
|                                  | Save - Please save the attempts to contact the parent/guardian.     Cancel - Please exit the wizard.     Cancel Save      33                                                                                                    |

| * Cli   | ck the red X in the | Creat                     | ce an l                      | <b>EF</b><br>nove or | • excuse ar           | attendee                                      |    |
|---------|---------------------|---------------------------|------------------------------|----------------------|-----------------------|-----------------------------------------------|----|
| Remove/ | Contact Attempts    | Name                      | Туре                         | Excused              | Interpreter<br>Needed | Languages                                     |    |
| ×       | 🖊 None listed.      | One, Johnna X             | Parent                       |                      |                       | Primary?<br>English 🛛                         |    |
| ×       | 🖉 None listed.      | One, James X              | Parent                       |                      |                       | Primary?<br>English                           |    |
| ×       |                     | Admin, Wovsed             | -                            |                      |                       | No Records<br>Found                           |    |
| ×       |                     | DistrictDoc1,<br>wovsed1  | /                            |                      |                       | No Records Found                              |    |
| ×       |                     | Supereducator,<br>Roy X   | LEA Representative           |                      |                       | No Records<br>Found                           |    |
| ×       |                     | Greatteacher,<br>Robert T | Special Education<br>Teacher |                      |                       | Primary?           No Records           Found |    |
|         |                     |                           |                              |                      |                       |                                               | 34 |

|                                                      | Create an IEP                                                                      |    |
|------------------------------------------------------|------------------------------------------------------------------------------------|----|
| * Decide if<br>answer ap<br>* If Yes, en<br>the memi | f an official excusal needs to be sent to the parent/guardian and<br>appropriately |    |
|                                                      | Team Member Name: Greatteacher, Robert T                                           | 35 |

| * Veri             | ify and/                    | <b>Cre</b><br>or edit Contact        | ate an l                                    | EP                                                                                   |   |
|--------------------|-----------------------------|--------------------------------------|---------------------------------------------|--------------------------------------------------------------------------------------|---|
| Contract           | Ciana de la                 | Form                                 | Contact List ( X Modify) (Clear)            |                                                                                      |   |
| ©                  | ©                           | Johnny Smith                         | Title (Modify)<br>Principal                 | Type         Number         (Modify)           Mobile         (217)         622-5555 |   |
| 0                  | ۲                           | Susan Bestteacher                    | Title (Modify)<br>Special Education Teacher | Type         Number (Modify)           Home         (618) 555-1212 Ext. 12           |   |
| Show Audit Trail   |                             |                                      |                                             |                                                                                      |   |
| Save - Pl Cancel - | lease save I<br>Please exit | the team member excus<br>the wizard. | al.                                         |                                                                                      |   |
| 🔶 Prev             | ious                        |                                      | 🚫 Cancel                                    | Save 🛶                                                                               |   |
| * Onc              | e the C                     | onference Atten                      | dees wizard is complet                      | te, click <i>Return</i>                                                              |   |
|                    |                             |                                      |                                             |                                                                                      | 3 |

| * Stop 5: Enter applicable C                                                                                                    | reate an                                                                                                    | IEP |
|----------------------------------------------------------------------------------------------------|----------------------------------------------------------------------------------------------------|-----|
| IEP Conference Setup You are entaring information for the Conference Summary form if known at this tim Conference Information Conference Information Conference Information These dates are determined from the date on official slipbility forms if any or fro without having to do the eligibility forms. Date of Heat Researce Evaluation: Date of Heat Researce Evaluation: | se. You will be able to update this later.  metion mthe data provided by you in the process of entering disable conver                                                                                                    |     |
| Stadent E Menn<br>Anticpated Date of High School Graduation: (#7/2013 ) www<br>Medicald Number:                                                                                                    | Explanation of Procedural Safequards were provided<br>to reviewed with the parent() on:<br>Trainfer of highs: Seventeen-year of student<br>whom do make the parent() on the student upon reaching ap EL<br>Parent(c) were given a copy of the:<br>Placement is read-only in this location. Placement will be co<br>the Record's Found<br>Show Audit Trail<br>Continue - Please continue the wizard.<br>Continue - Please exit the vizard. |     |

|              |                                         |                            | Crea                                   | ate an                                      | IEP                                                                                  |    |
|--------------|-----------------------------------------|----------------------------|----------------------------------------|---------------------------------------------|--------------------------------------------------------------------------------------|----|
| * Step 6: V  | erify.                                  | Modif                      | v and/or Ad                            | d the Form Conta                            | ct List                                                                              |    |
| * Note       | To add                                  | persoi                     | nel to this lis                        | at search District or                       | IFIN                                                                                 |    |
|              | D<br>Last I<br>First I<br>Ge<br>Include | istrict:                   | Multiple                               | OR IEI                                      | Single                                                                               |    |
|              | Note: You mi                            | ust supply Dis             | trict, IEIN or SSN to search           | earch Clear Search Cance                    | al.<br>ed an approval record for in the past.                                        |    |
| * Once the F | Form C                                  | ontact                     | List is comple                         | ete, click <i>Save</i>                      |                                                                                      |    |
|              | Contact                                 | Cincaraba                  | For                                    | m Contact List ( 🔏 Modify) (Clea            | ir)                                                                                  |    |
|              | ®                                       | O                          | Johnny Smith                           | Title (Hodify)<br>Principal                 | Type         Number         (Modify)           Mobile         (217)         622-5555 |    |
|              |                                         | ۰                          | Susan Bestteacher                      | Title (Hedify)<br>Special Education Teacher | Type Number (Hodify)<br>Home (618) 555-1212 Ext. 12                                  |    |
|              | Show A                                  | udit Trail                 |                                        |                                             |                                                                                      |    |
|              | Save - Pl                               | ease save l                | the conference.                        |                                             |                                                                                      |    |
|              | D Save and<br>D Cancel -                | l Preview -<br>Please exit | Please save this form a<br>the wizard. | and open the preview of the form.           |                                                                                      |    |
|              | Previ                                   | ious                       |                                        | S Cancel                                    | Save 🛶                                                                               | 38 |

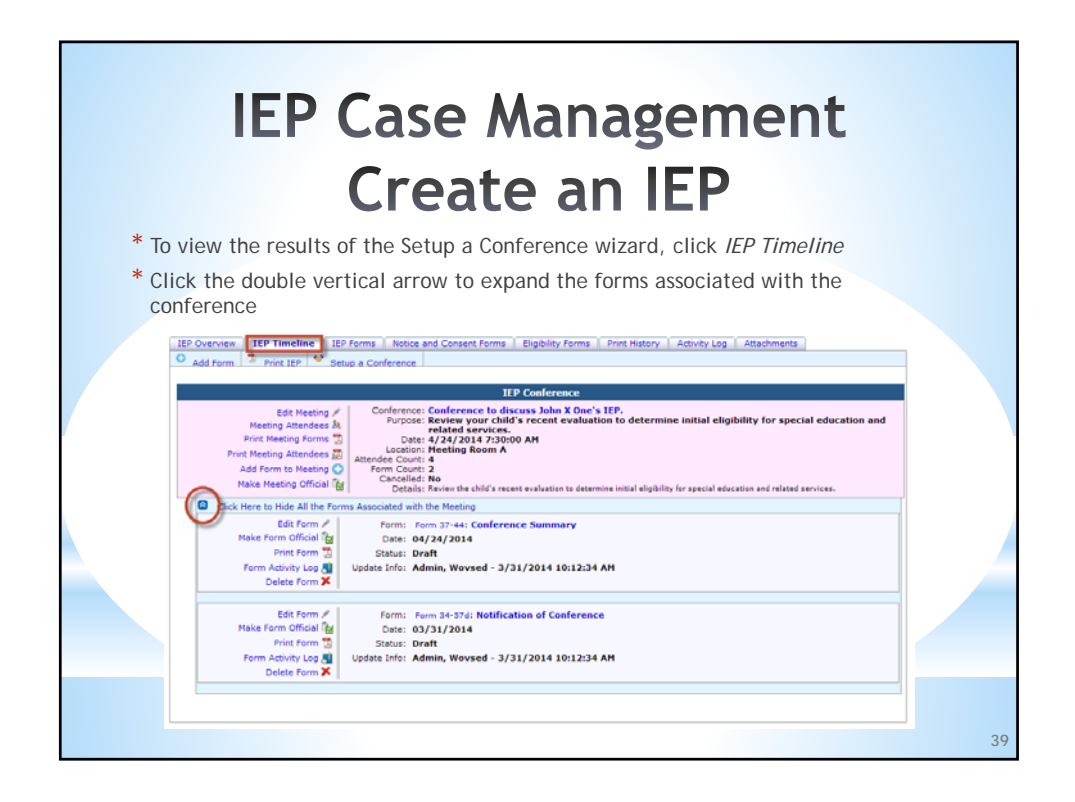

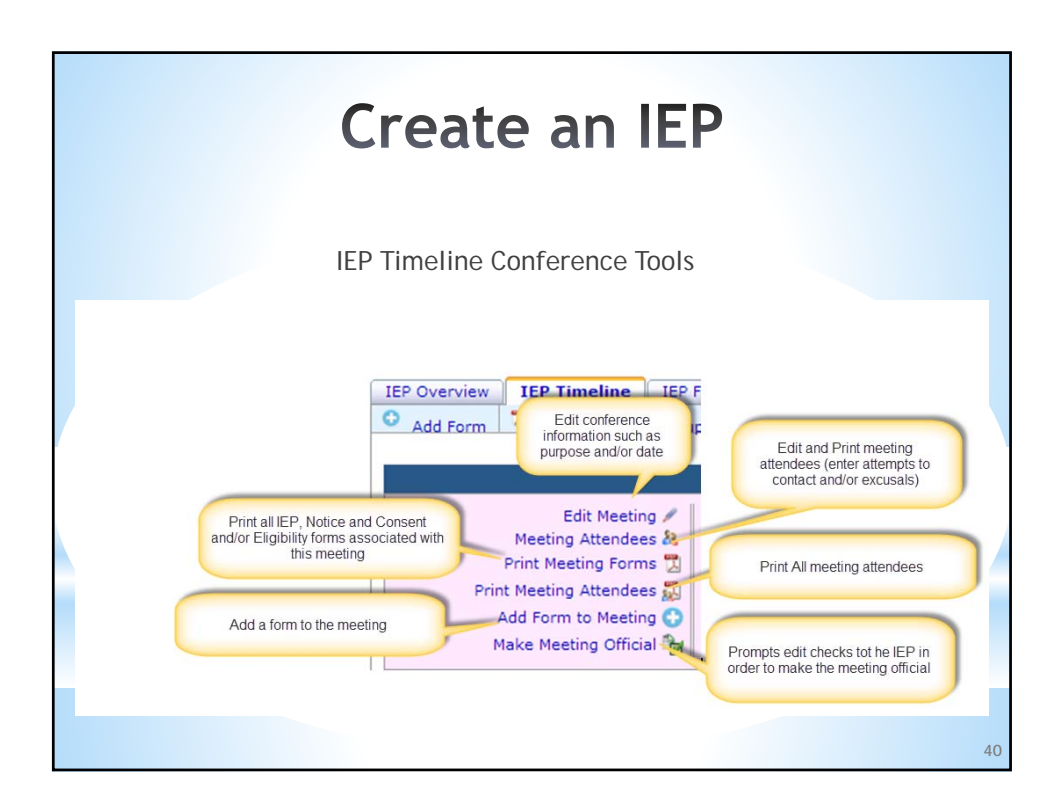

| Create an IEP                                                                                                    |    |
|----------------------------------------------------------------------------------------------------|----|
| * Add desired forms to IEP using Add Form to Meeting  IEP Overview IEP Timeline IEP Forms Notice and Consent Forms Eligibility Forms Print History Activity Log Attachments Add Form Print History Activity Log Attachments                                                                                                    |    |
| IEP Conference           Edit Meeting /         Conference: Conference to discuss John X One's IEP.           Meeting Attendes A         Purpose: Review your child's recent evaluation to determine initial eligibility for special education and related services.           Print Meeting Attendes A         Date: 4/24/2014 7:30:00 AM           Date: 4/24/2014 7:30:00 AM         Attendee Court: 1           Conclude: No         Attendee Court: 3           Make Meeting Official B         Concelled: NO           Details: Review the child's recent evaluation to determine initial eligibility for special education and related services. |    |
| Click føre to Hide All the Forms Associated with the Meeting       Edit Form /       Form Official før       Print Form 3       Form Activity log 3       Uplete Form X                                                                                                    |    |
| Edit Form //     Form: Form 34-37d: Notification of Conference       Make Form Official for     Date: 03/31/2014       Print Form 3     Status: Draft       Form Activity Log 4     Update Info: Admin, Worked - 3/31/2014 10:12:34 AM       Delete Form X     Update Info: Admin, Worked - 3/31/2014 10:12:34 AM                                                                                                    |    |
|                                                                                                    | 41 |

|           | Create an IE                                                          | P                           |
|-----------|-----------------------------------------------------------------------|-----------------------------|
|           |                                                                       |                             |
| * Clic    | k on the desired form name to add it to the meeting                   |                             |
| ld a Fori | m IEP, Notice and Consent<br>and/or Eligibility Forms<br>can be added | Step                        |
| EP Forms  | Notice and Consent Forms Eligibility Forms                            |                             |
|           | Select the Form                                                       |                             |
| Started   | IEP Forms                                                             | Name                        |
|           | Data Chart                                                            | Form 37-44f                 |
|           | Present Levels of Academic Achievement and Functional Performance     | Form 37-44g                 |
| _         | Secondary Transition                                                  | Form 37-44h                 |
| Indicates | Functional Behavioral Assessment                                      | Form 37-44j                 |
| this form | Behavioral Intervention Plan                                          | Form 37-44k and Form 37-44l |
| has been  | Goals and Objectives                                                  | Form 37-44m                 |
| started   | Educational A ommodations and Support                                 | Form 37-44n                 |
|           | Assessment                                                            | Form 37-440                 |
|           | Educational Services and Placement                                    | Form 37-44p                 |
| *         | Educational Services and Placement (Page 2)                           | Form 37-44q                 |
|           | Manifestation Determination                                           | Form 37-44r                 |
|           | Additional Notes/Information                                          | Form 37-44s                 |
|           |                                                                       |                             |
|           |                                                                       |                             |

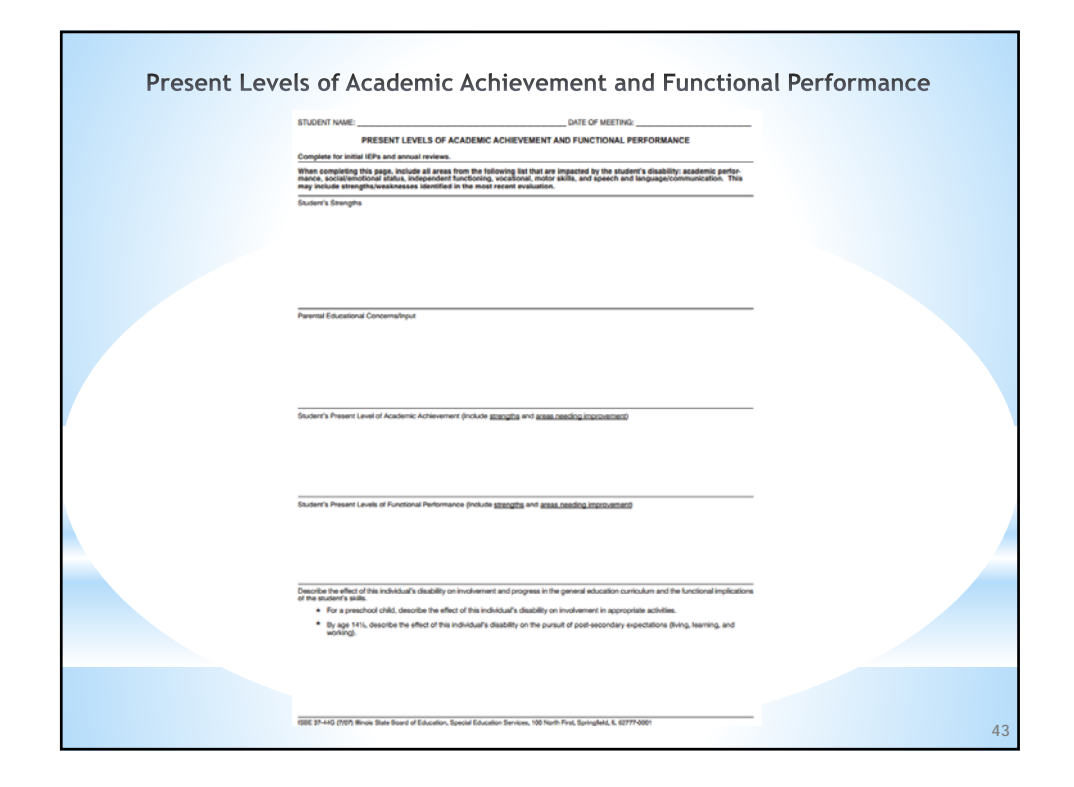

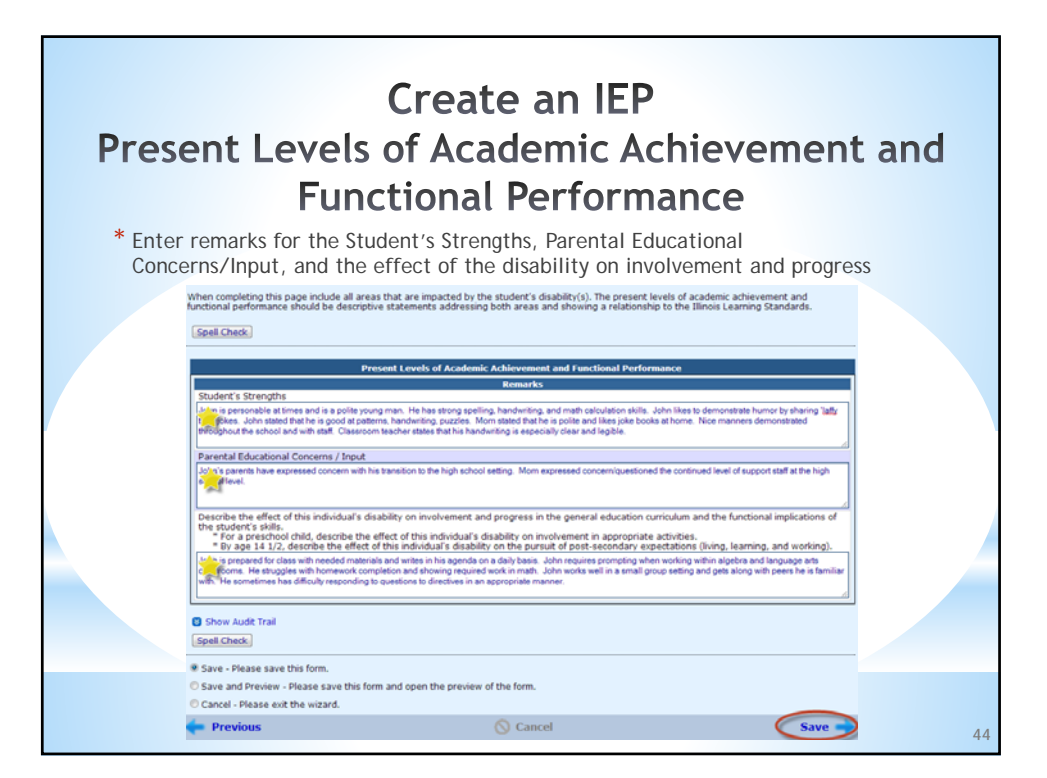

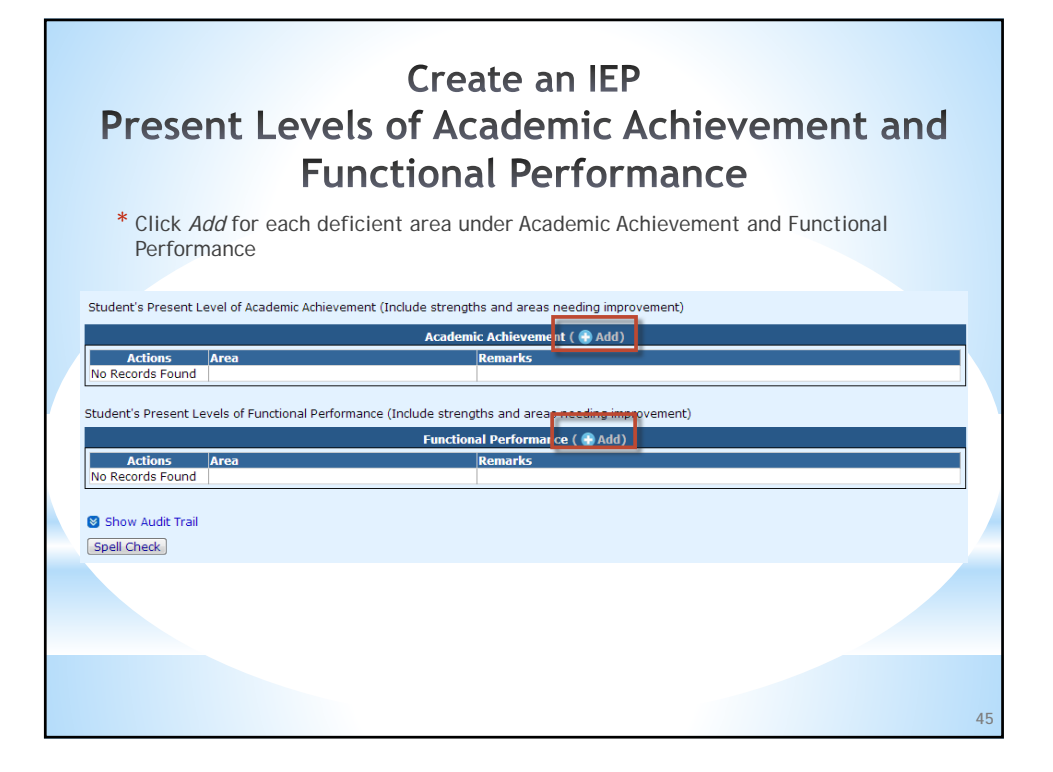

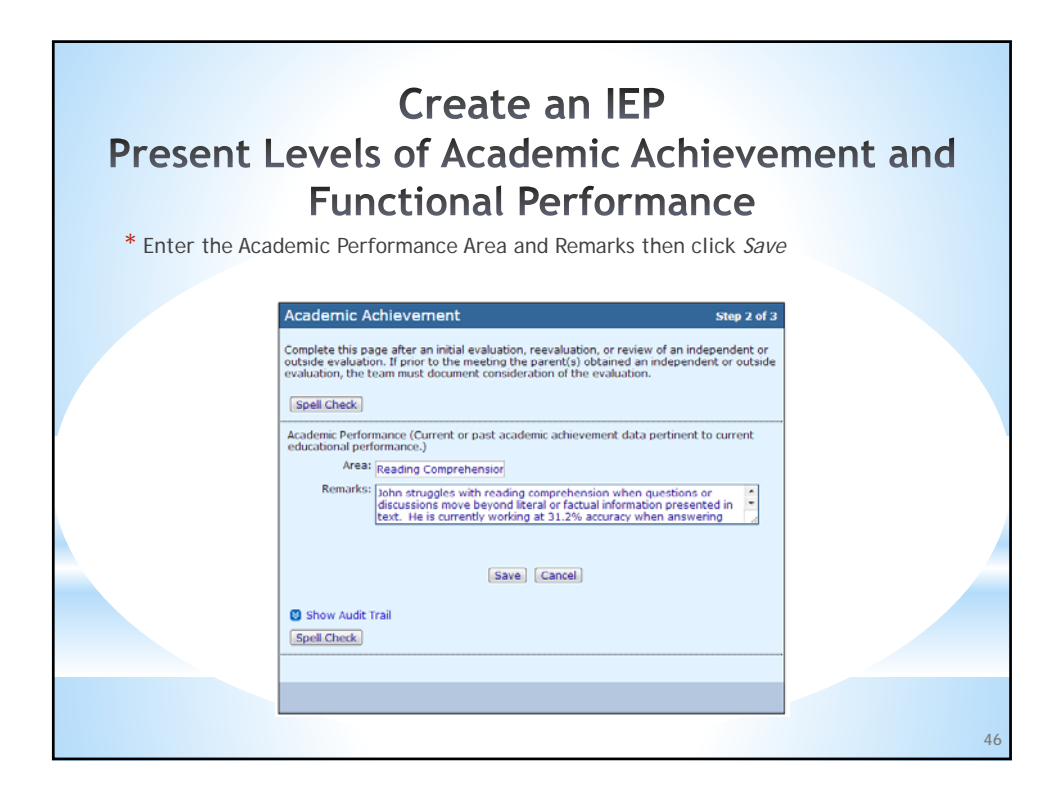

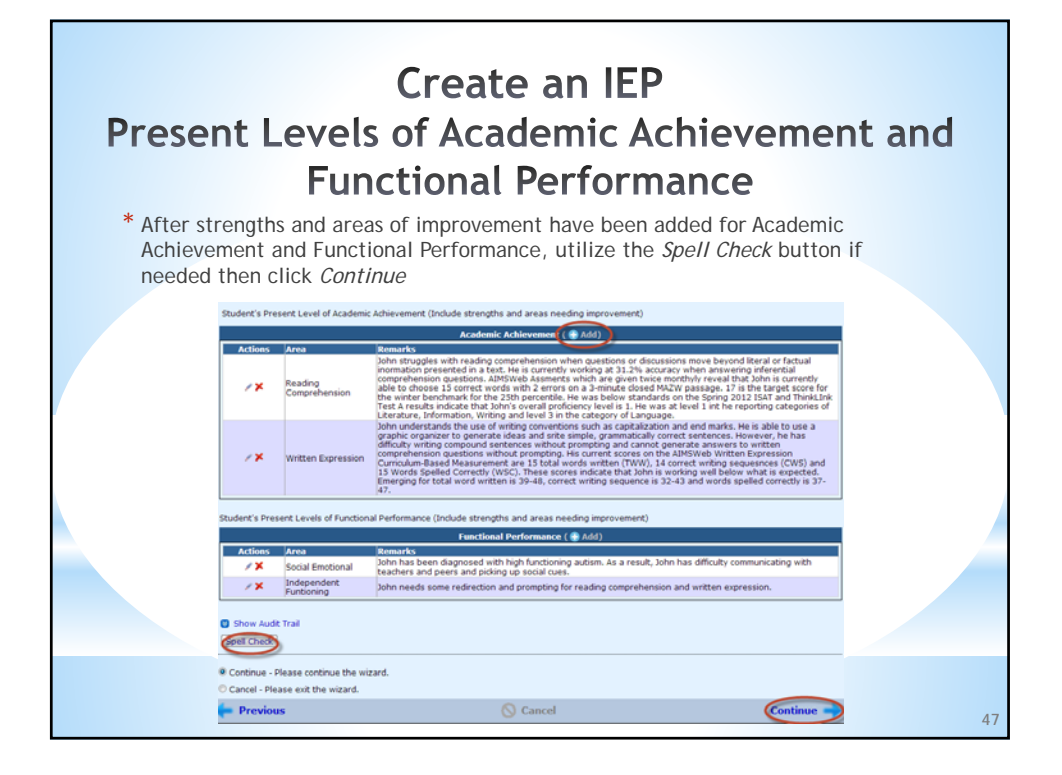

| STUDENT NAME:                                                    |                                                                                                    | DATE OF MEETING:                                                                                            |                                                                          |  |
|------------------------------------------------------------------|----------------------------------------------------------------------------------------------------|----------------------------------------------------------------------------------------------------|--------------------------------------------------------------------------|--|
| Complete for initial accommodations, n                           | GOALS AND OBJECTI<br>EPs and annual reviews. (Anyone responsible )<br>odifications and supports) must be notified of h                             | VES/BENCHMARKS<br>for implementing the IEP (e.g., gov<br>enthis specific responsibilities.)                 | als and objectives/benchmarks,                                           |  |
| The progress on any<br>of the student's prog                     | REPORTING<br>all goals will be measured by the short term objective<br>ess on annual goals and if the progress is sufficient<br>Progress reports f | ON GOALS<br>ex/benchmarks. Check the methods<br>t to achieve the goals by the end of t<br>Parent conference | t that will be used to notify parents<br>the IEP year:<br>Dher (specify) |  |
| Results of the init<br>mance in company                          | CURRENT ACADEMIC ACHIEVEMENT<br>al or most recent evaluation and results on<br>son to general education peers and standar                          | AND FUNCTIONAL PERFORM<br>district-wide assessments releved                                                 | ANCE<br>vant to this goal; perfor-                                       |  |
| The goals and short<br>by, including involve<br>Goal Statement # | GOALS AND OBJECTT<br>ferm objectives or benchmarks shall: meet the<br>ment in and progress in the general curriculum,<br>of                        | VES/BENCHMARKS<br>student's educational needs that r<br>or for preschool students, particip                 | esult from the student's disabil-<br>ation in appropriate activities.    |  |
| Indicate Goal Area:<br>Title(s) of Goal Imple                    | Academic Functional Transition                                                                                                    | illinois Learning St                                                                                        | andard: #                                                                |  |
| Short-Term Objective                                             | Benchmark for Measuring Progress on the Annual G                                                                                                   | Goal                                                                                                    |                                                                          |  |
| Evaluati<br>Criteri<br>% Accurac<br>% of attemp<br>Cother (spe   | on Evaluation<br>Procedures<br>(<br>s                                                                                                    | Schedule for<br>Determining Progress<br>Daily<br>Weekly<br>Quarterly<br>Semistar<br>Other (specify)         | Dates Reviewed/<br>Extent of Progress (Optional)                         |  |
| Shorl-Term Objective                                             | Benchmark for Measuring Progress on the Annual C                                                                                                   | Goal                                                                                                    |                                                                          |  |
| Evaluatio<br>Criteria<br>% Acourac<br># of attemp<br>Other (spe  | n Evaluation<br>Procedures<br>(Observation Log<br>baia Charts<br>Divis Charts<br>Divis Charts<br>Divis Charts<br>Other (specify)                   | Schedule for<br>Determining Progress<br>Oally<br>Weekly<br>Ouarterly<br>Ouarterly<br>Other (specify)        | Dates Reviewed/<br>Extent of Progress (Optional)                         |  |
| Short-Term Objective                                             | Benchmark for Measuring Progress on the Annual G                                                                                                   | Goal                                                                                                    |                                                                          |  |
| Evaluation<br>Criteria<br>% Accurac;<br># of attemp              | Evaluation<br>Procedures<br>Observation Log<br>Is Data Charts                                                                                      | Schedule for<br>Determining Progress                                                                        | Dates Reviewed/<br>Extent of Progress (Optional)                         |  |

| Create an IEP<br>Goals and Objectives/Benchmarks                                                                                                    |   |
|----------------------------------------------------------------------------------------------------|---|
| * Click Add to enter Goals and Objectives/Benchmarks                                                                                                    |   |
| Goals and Objectives / Benchmarks ( 🛞 Add)                                                                                                    | I |
| Edit         Delete         Goal Number         Goal Statement         Objectives           No Records Found <td< td=""><td></td></td<>                                                                                  |   |
| * Type in the Goal Statement, select the Learning Standard Type and enter the Standard #.                                                                                                    |   |
| Goal Details                                                                                                    |   |
| Goal Statement: In order to prepare John for post-secondary living skills and employment in his chosen field, he will complete readin activities related to drawing conclusions and making inferences with 70% accuracy. |   |
| Learning Standard Type                                                                                                    |   |
| Common Core State Standard (Math and English Language Arts)     Illingic Learning Standard                                                                                                    |   |
| Other (Transition Only)                                                                                                    |   |
| Standard #: CC K-12 RR1 *                                                                                                    |   |
| 40                                                                                                    | 9 |

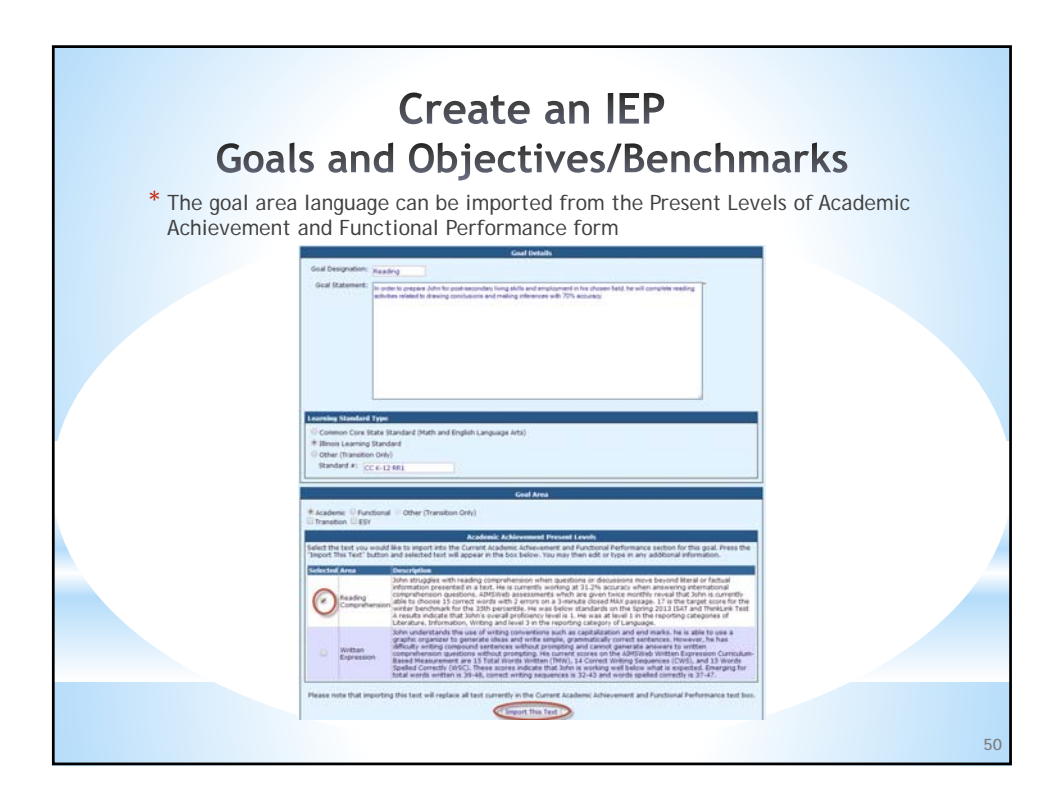

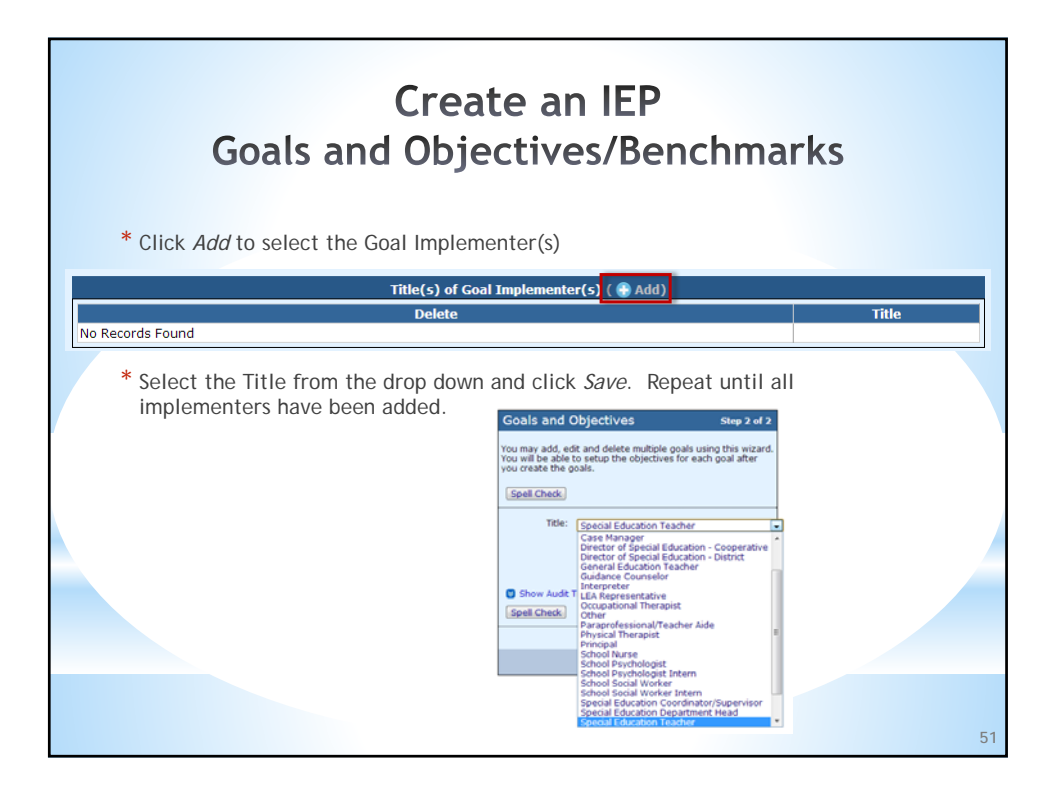

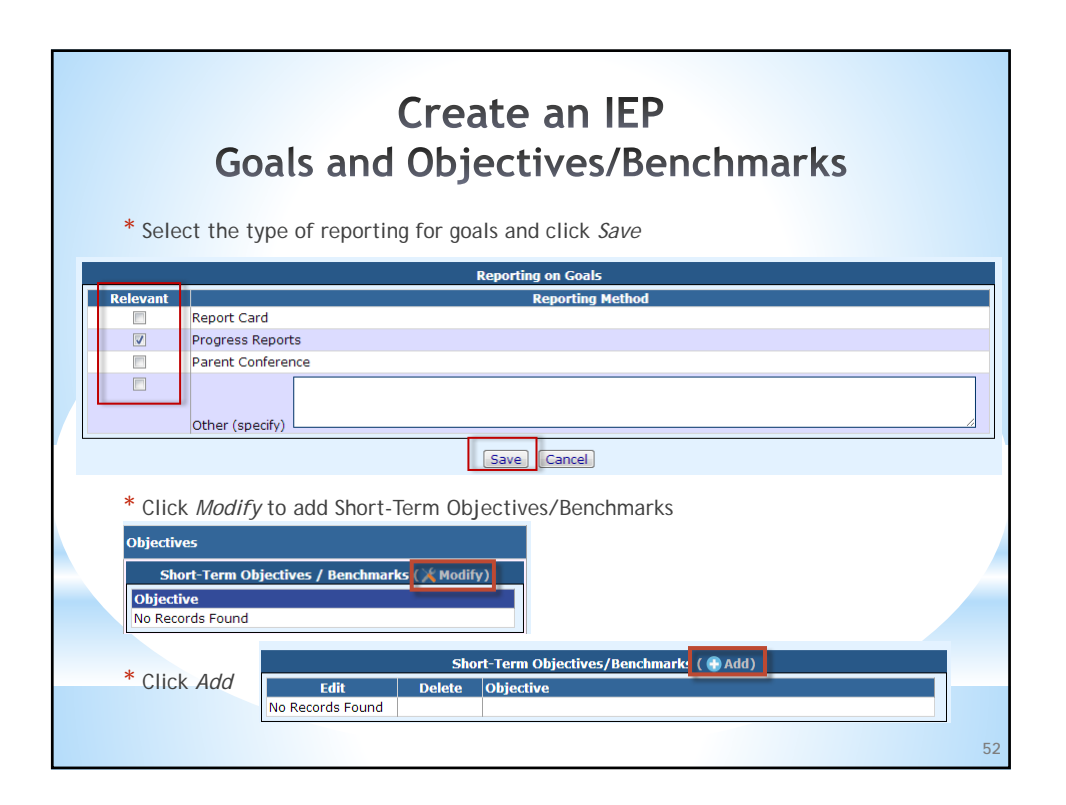

| Create an IEP<br>Goals and Objectives/Benchmarks                                                                                                    |    |
|----------------------------------------------------------------------------------------------------|----|
| * Enter the Short-Term Objective/Benchmark text, Evaluation Criteria, Evaluation procedures and Schedule for Determining for the Goal Statement and click <i>Save</i> . Repeat this process as necessary. | 53 |

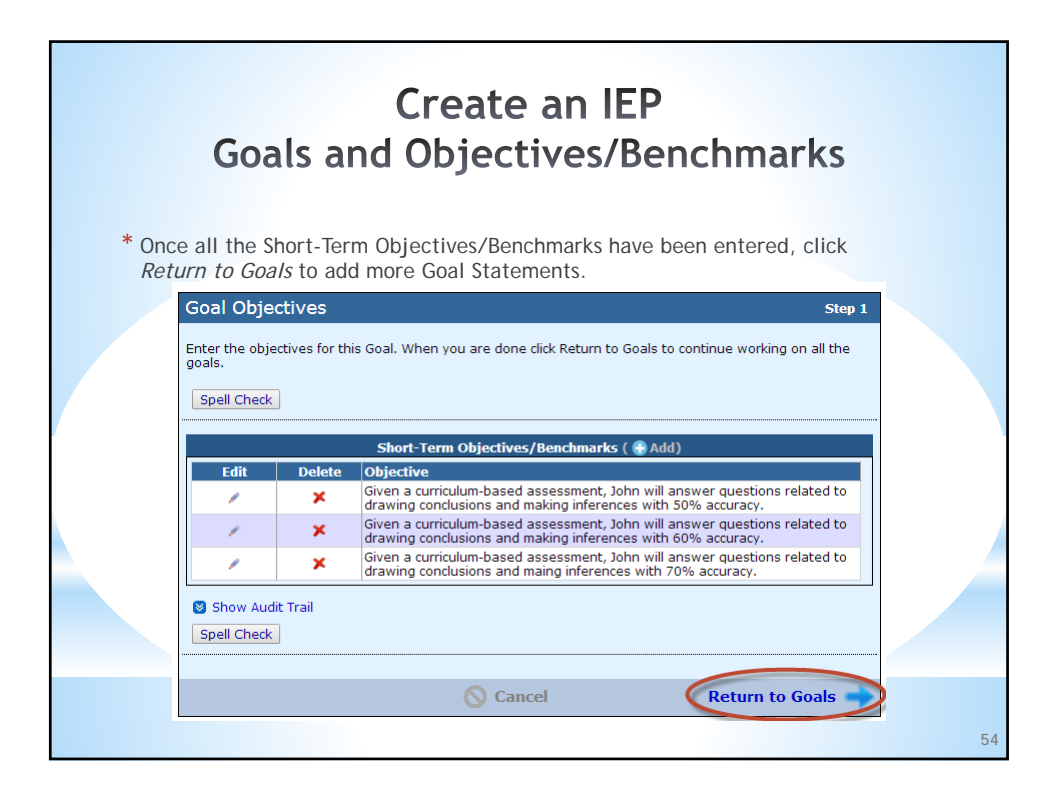

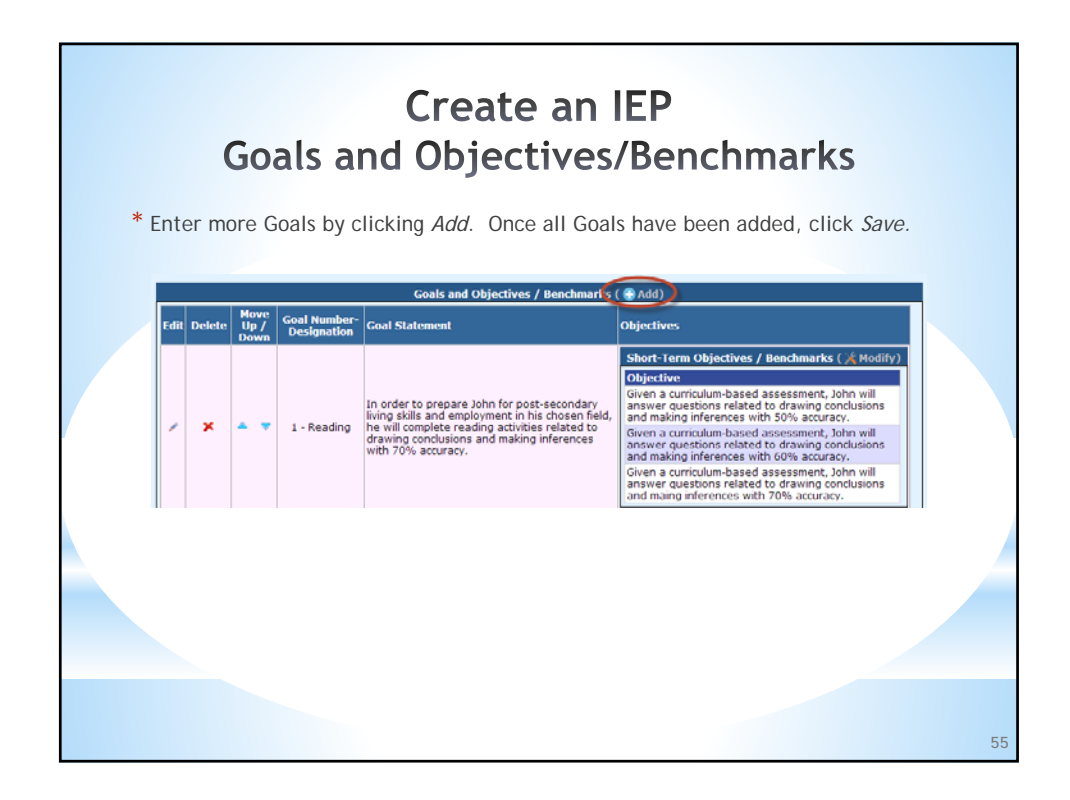

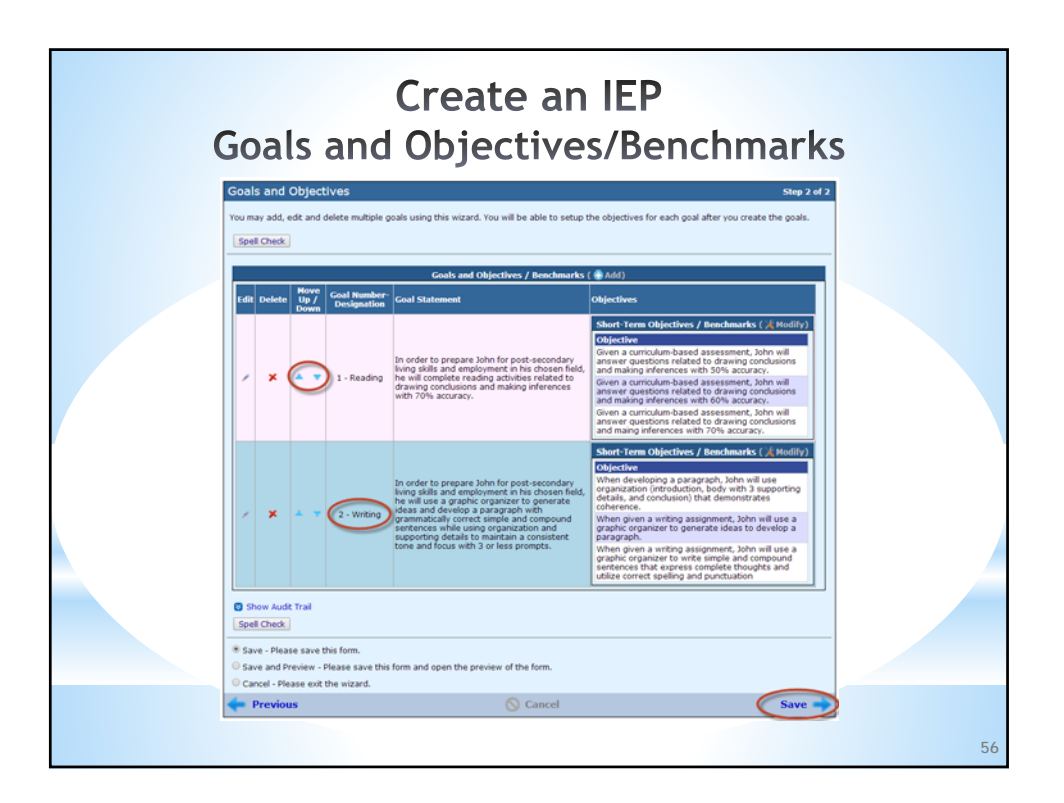

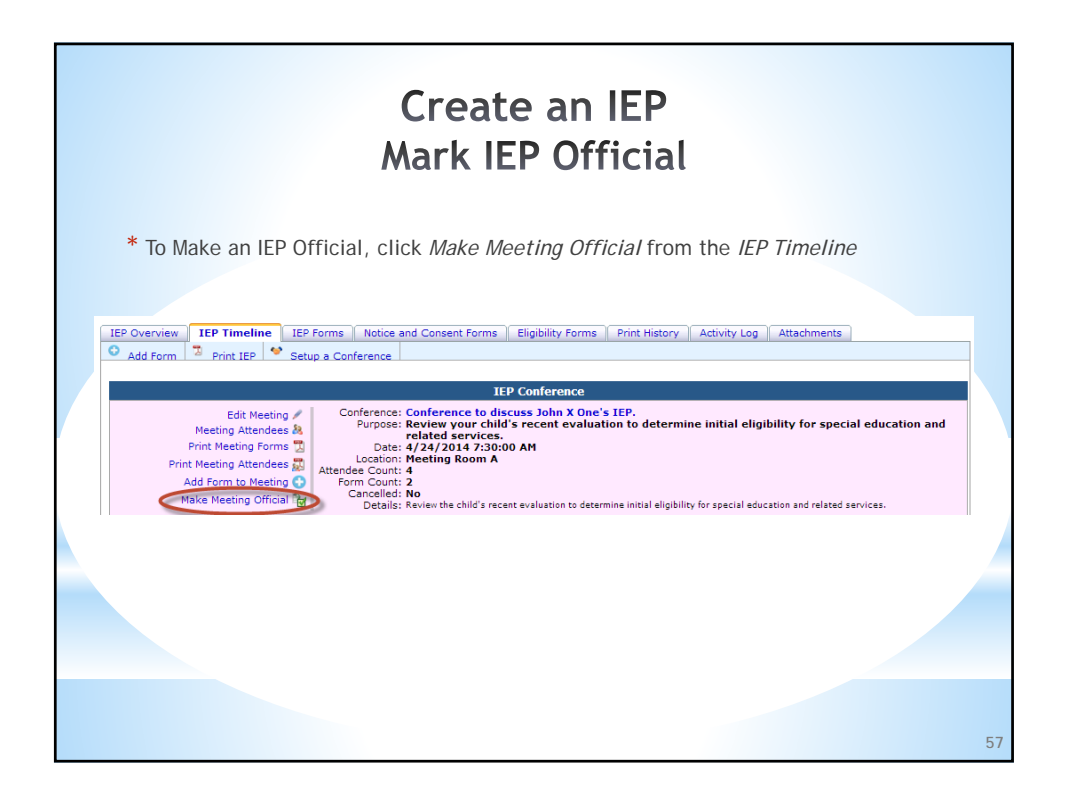

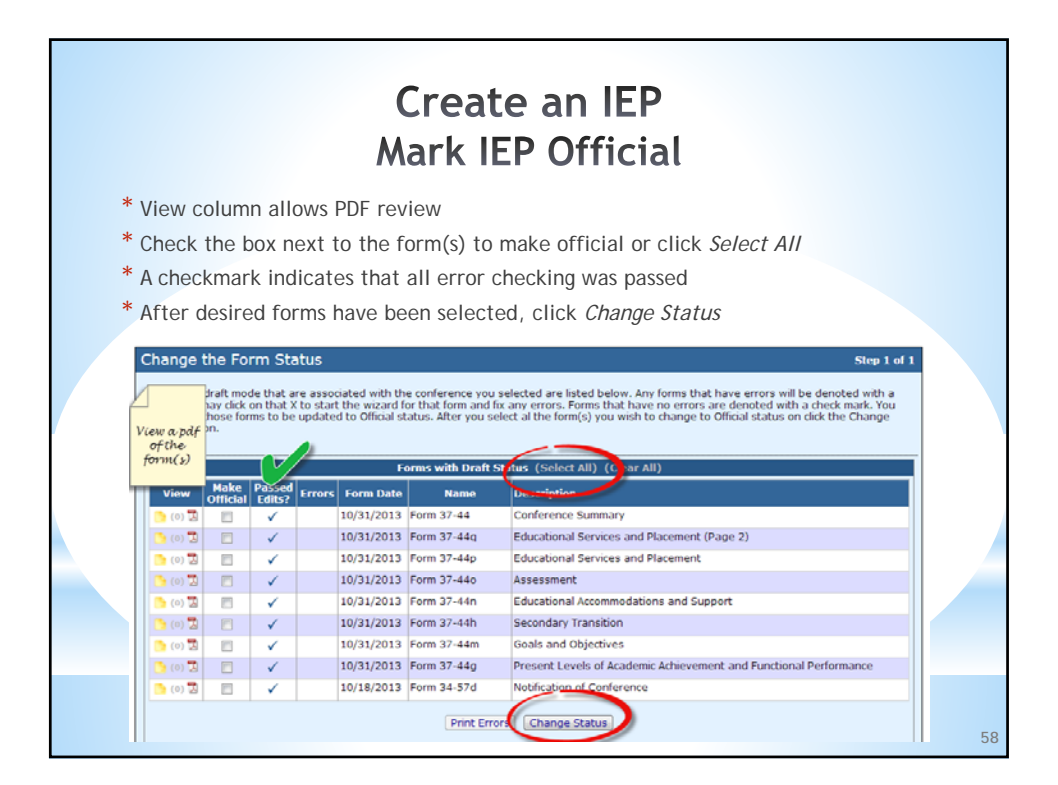

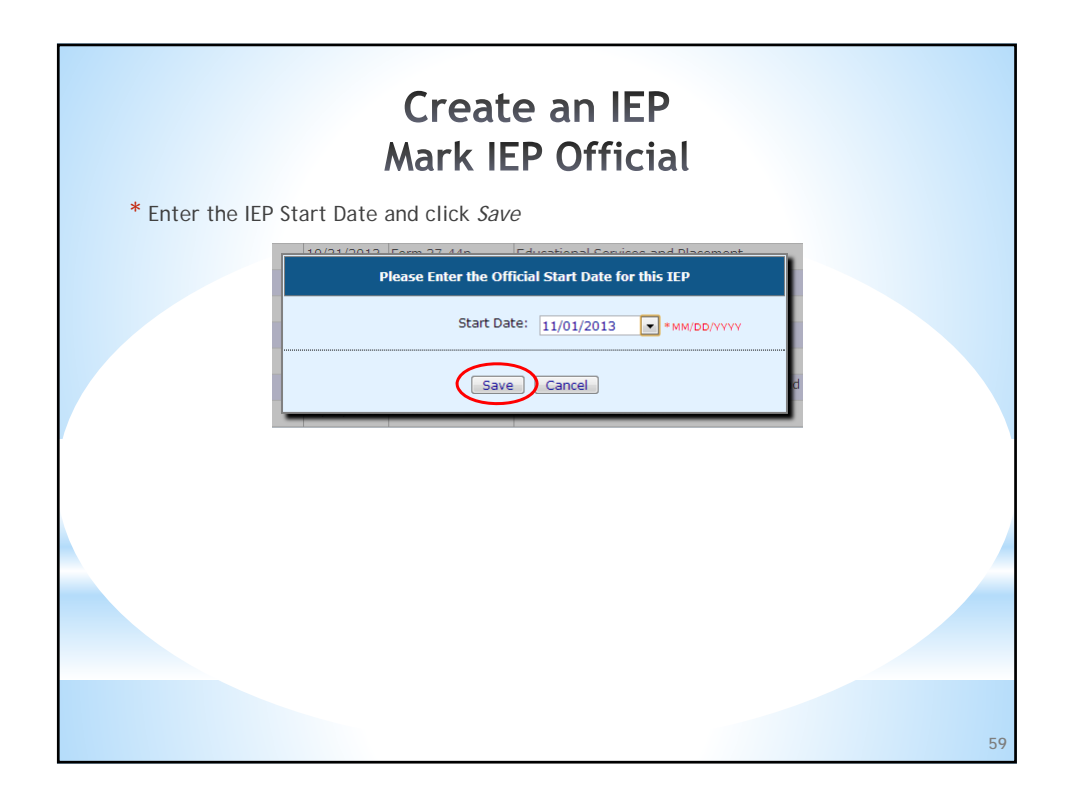

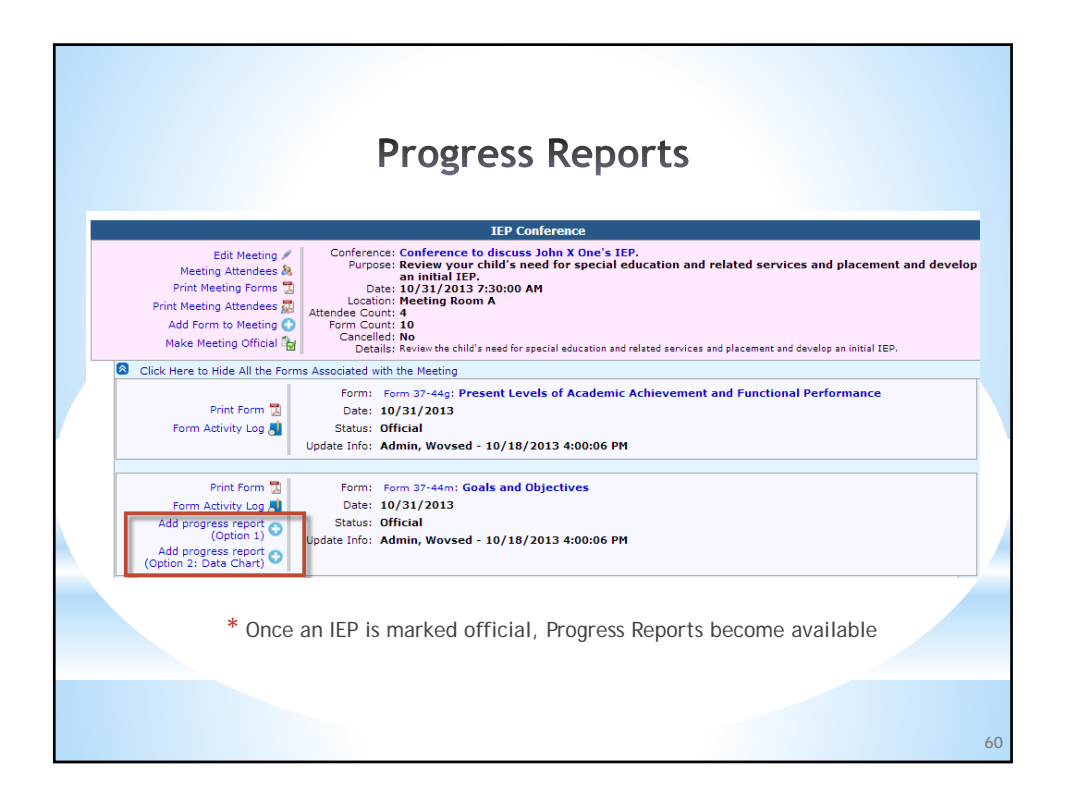

| Progress Reports                                                                                                    |
|----------------------------------------------------------------------------------------------------|
| * Select the Report Date and the Reporting Staff Member then click Continue                                                                      |
| Progress Report Step 1 of 2                                                                                                    |
| You are reporting progress on annual goals for this student. Enter the name of the person completing the report of progress and the report date. |
| Report Date: 10/21/2013 • *MM/DD/YYYY<br>Reporting Staff Member: Search *                                                                        |
| Show Audit Trail                                                                                                    |
| Continue - Please continue the wizard.     Cancel - Please exit the wizard.                                                                      |
| Cancel                                                                                                    |
|                                                                                                    |
|                                                                                                    |
| 61                                                                                                    |

|                                                                                                | New works and Discounting                                                                       |
|------------------------------------------------------------------------------------------------|-------------------------------------------------------------------------------------------------|
| F F                                                                                            | rogress Reports                                                                                 |
|                                                                                                | · ·                                                                                             |
| oal #1:<br>norder to prepare John for post-                                                    | secondary living skills and employment in his chosen field, he will complete reading activities |
| elated to drawing conclusions an                                                               | d making inferences with 70% accuracy.                                                          |
|                                                                                                | Tilinois Learning Standard #: 01-Reading                                                        |
| Progress                                                                                       | Additional Comments:                                                                            |
| Completed     Decoded Researce                                                                 |                                                                                                 |
| Not Making Expected Progress                                                                   |                                                                                                 |
| Not Introduced Yet                                                                             | Clear                                                                                           |
|                                                                                                |                                                                                                 |
|                                                                                                |                                                                                                 |
| Ibe age (free(s)/ to a search(s)                                                               |                                                                                                 |
| Report On Objective :                                                                          |                                                                                                 |
| Objective/Bencherant:                                                                          | ant John will answer questions related to drawing conclusions and making inferences with 500b   |
| accuracy.                                                                                      | enc, John will answer questions related to drawing conclusions and making interences with 30%   |
| Completed                                                                                      | Additional Comments:                                                                            |
| Making Expected Progress                                                                       |                                                                                                 |
| Not Making Expected Progress                                                                   |                                                                                                 |
| Not Introduced Yet                                                                             | Clear                                                                                           |
| Demonstrated in a Data Chart                                                                   |                                                                                                 |
| Objective/Benchmark:                                                                           |                                                                                                 |
| Given a curriculum-based assessm<br>accuracy.                                                  | ent, John will answer questions related to drawing conclusions and making inferences with 60%   |
| Completed                                                                                      | Additional Comments:                                                                            |
| Making Expected Progress                                                                       |                                                                                                 |
| Not Making Expected Progress                                                                   |                                                                                                 |
| Not Introduced Yet                                                                             | Clear                                                                                           |
| Demonstrated in a Data Chart                                                                   |                                                                                                 |
| Objective/Benchmark:                                                                           |                                                                                                 |
| Given a curriculum-based assessm                                                               | ent, John will answer questions related to drawing conclusions and making inferences with 70%   |
| accuracy.                                                                                      | Additional Comments:                                                                            |
| Completed                                                                                      |                                                                                                 |
| Completed     Making Expected Progress                                                         |                                                                                                 |
| Completed     Making Expected Progress     Not Making Expected Progress                        |                                                                                                 |
| Completed     Making Expected Progress     Not Making Expected Progress     Not Introduced Yet |                                                                                                 |

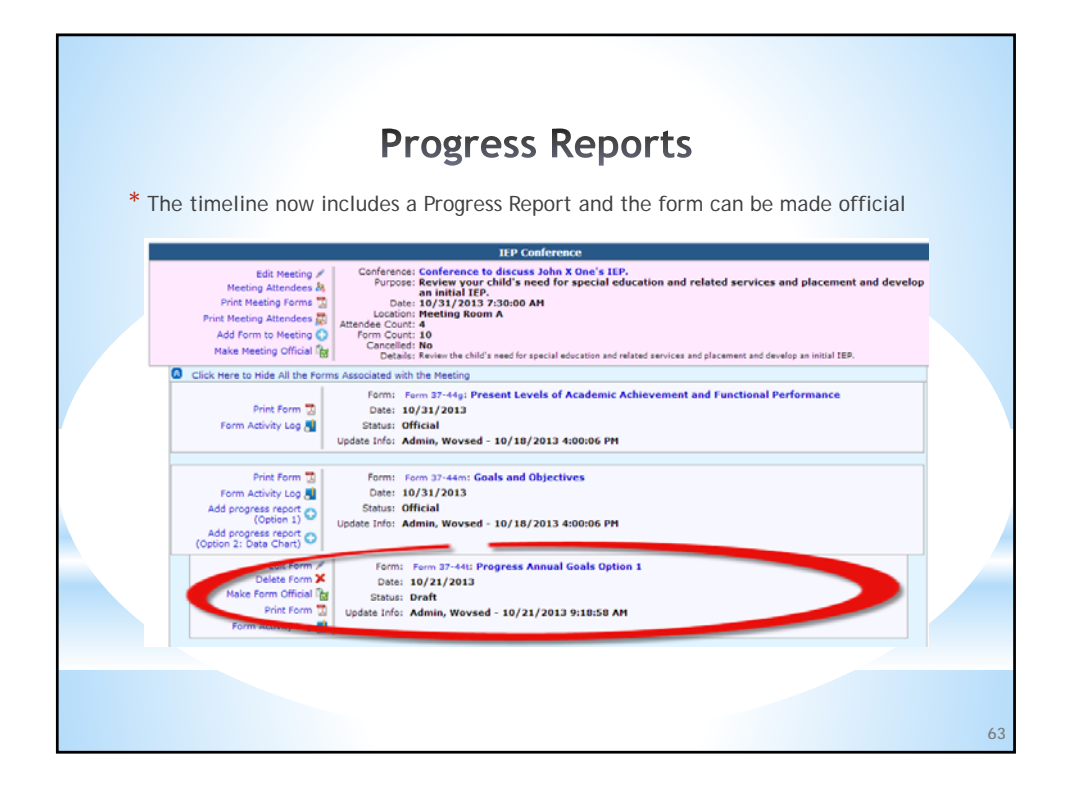

| Print Draft IEP                                                                                                    |
|----------------------------------------------------------------------------------------------------|
| To print a Draft IEP, click <i>Print Meeting Forms</i> for the Conference under <i>IEP Timeline</i> IEP Overview IEP Timeline IEP Forms Notice and Consent Forms Eligibility Forms Print History Activity Log Attachments     Add Form    Print IEP    Setup a Conference    Annual Review                                                                                                    |
| IEP Conference         Edit Meeting       Conference: Conference to discuss John X One's IEP.         Purpose: Review your child's need for special education and related services and placement and develop an initial IEP.         Print Meeting Forms       Date: 10/31/2013 7:3:00 AM         Print Meeting Official       Conference: Conference to discuss John X One's IEP.         Purpose: Review your child's need for special education and related services and placement and develop an initial IEP.         Add Form to Meeting Official       Conference: Conference to discuss John X One's IEP.         Make Meeting Official       Conference: Conference to discuss John X One's IEP.         Details: Review the child's need for special education and related services and placement and develop an initial IEP.                                                                                                    |
| * All pages will have a Draft watermark until the IEP is marked Official<br>STUDENT NAME: JAME X ONE<br>MONIDUALIZED EDUCATION PROGRAM (CONFERENCE MUMARY REPORT)<br>DETEOR NOT FROM TO ANY OFFICE AND ANY OFFICE AND ANY OFFICIAL ANY OFFICE ANY OFFICE ANY OFFICE ANY OFFICIAL ANY OFFICIAL ANY OFF |
| PURPOSE OF CONFERENCE (Check at that apply)                                                                                                    |
| Review of Existing India Revolution     Review and     Data     Revision Revision     Revision     Revis            |
| STUDENT IDENTIFICATION INFORMATION                                                                                                    |
| ACCRESS (SWAX OS, SWAX, 26, SON) ACC (SWAX OS, SWAX, 26, SON)<br>120 Parkanilla Lore 01010199 99999001                                                                                                    |
| 64                                                                                                    |

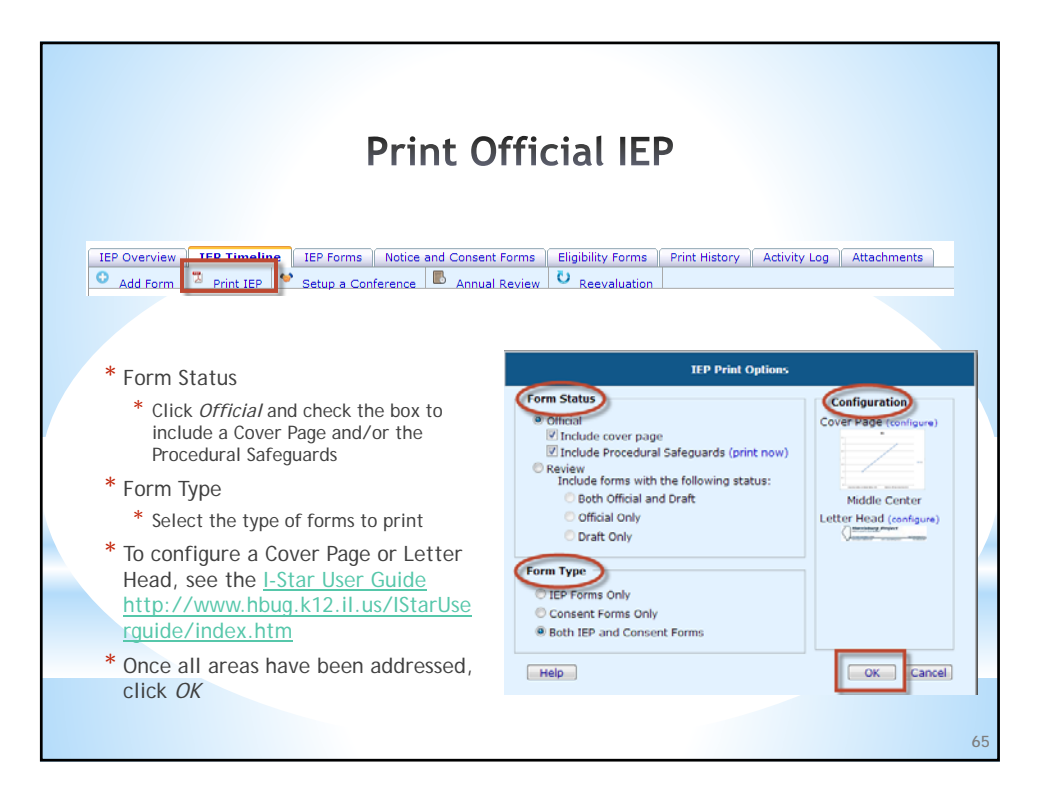

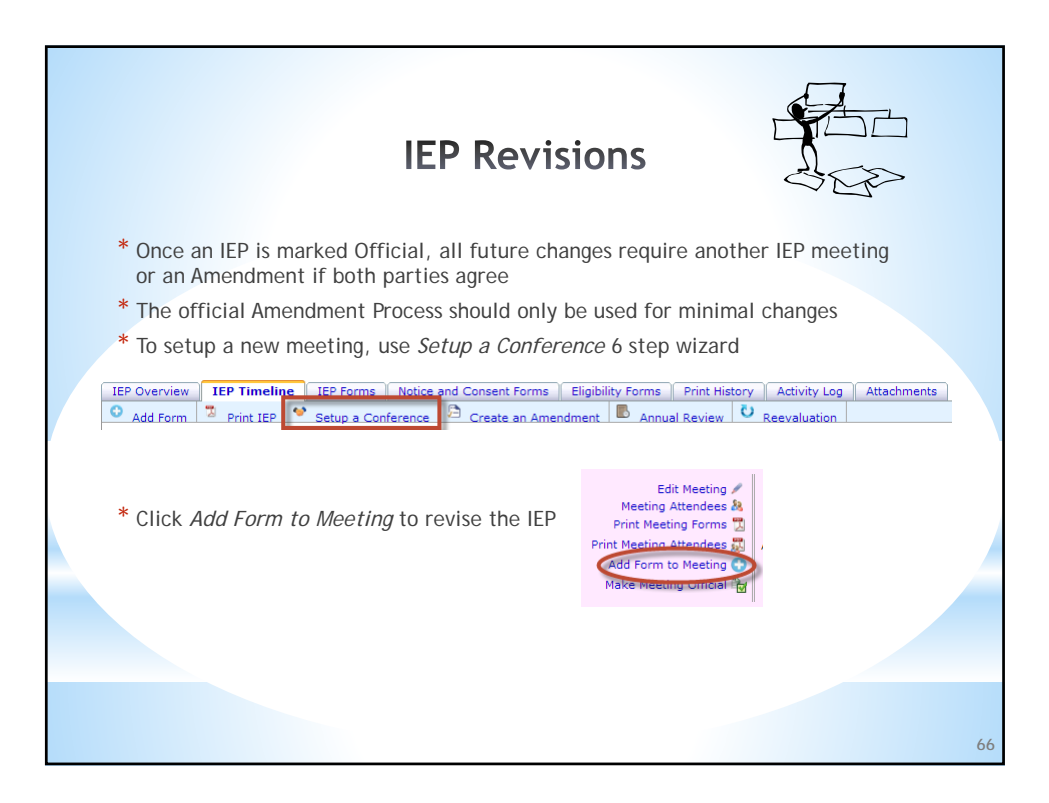

|                       |                              | IEI                                       | P Revisio                    | ns                          |
|-----------------------|------------------------------|-------------------------------------------|------------------------------|-----------------------------|
| Select fr<br>forms th | om the IEP F<br>at need to b | orms list to<br>e revised                 | add new forms o              | r select from existing IEP  |
| Add a l               | Form                         |                                           |                              | Step 1                      |
| Please se             | elect the form you wish to   | add.                                      |                              | Step 1                      |
| IEP For               | ms Notice and Consent        | Forms Eligibility Form                    | s ]                          |                             |
| 10,10                 |                              | Contraction of Congression of Contraction | Select the Form              |                             |
| Star                  | rted IEP Forms               |                                           | oureet the Form              | Name                        |
|                       | Data Chart                   |                                           |                              | Form 37-44f                 |
|                       | Present Levels of A          | cademic Achievement                       | and Functional Performance   | Form 37-44g                 |
|                       | Secondary Transiti           | on                                        |                              | Form 37-44h                 |
|                       | Functional Behavio           | ral Assessment                            |                              | Form 37-44j                 |
|                       | Behavioral Interver          | ntion Plan                                |                              | Form 37-44k and Form 37-44l |
|                       | Goals and Objectiv           | es                                        |                              | Form 37-44m                 |
|                       | Educational Accom            | modations and suppor                      | <b>C</b>                     | Form 37-440                 |
|                       | Educational Service          | es and Placement                          |                              | Form 37-440                 |
|                       | Educational Service          | es and Placement (Pag                     | e 2)                         | Form 37-44g                 |
|                       | Manifestation Dete           | rmination                                 |                              | Form 37-44r                 |
|                       | Additional Notes/In          | formation                                 |                              | Form 37-44s                 |
| You may               | also select official IEP for | ns that need to be rev                    | ised                         |                             |
| 100 1110/             | also select official les for | ins that need to be rea                   | ised.                        |                             |
|                       | last Calent                  | Manua                                     | Forms Available for Revision | Mastlee Data                |
| 50                    | sect Select                  | Form 27-44                                | Conference Summany           | Meeting Date                |
| (0)                   | ×                            | Form 37-44                                | conference summary           | 11/07/2013                  |
|                       |                              |                                           |                              |                             |
|                       |                              |                                           |                              |                             |
|                       |                              |                                           |                              |                             |

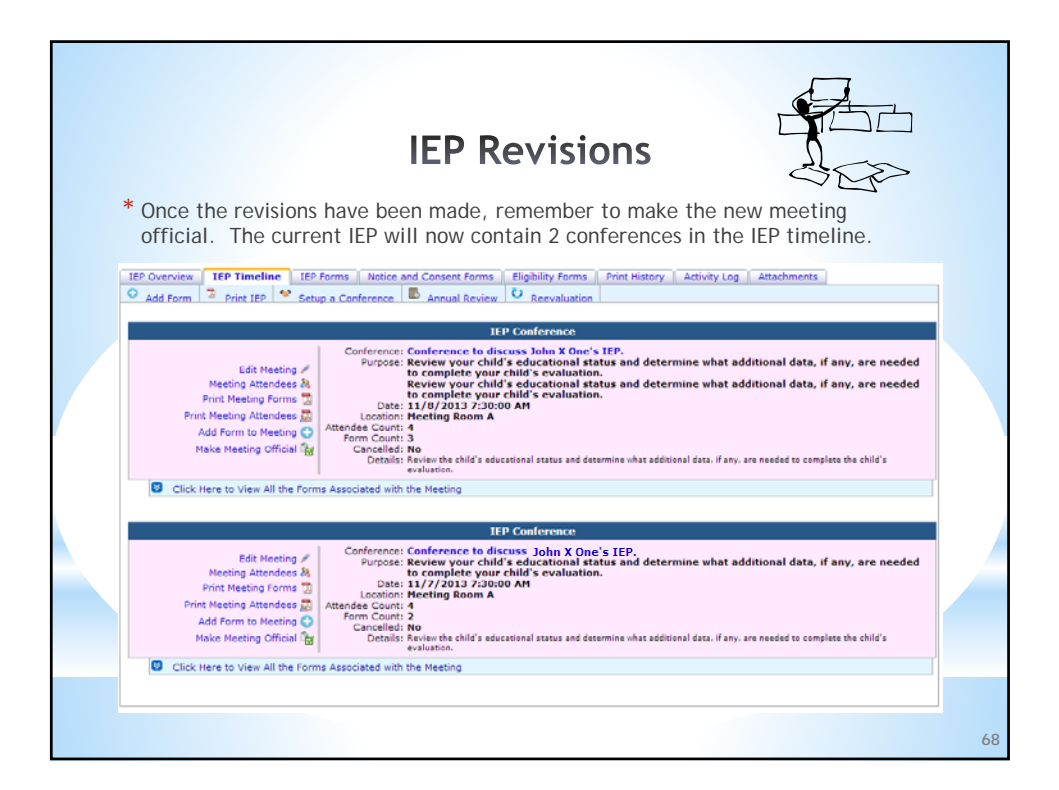

| Create an Amendment * If all parties agree to create an official amendment without meeting, click Create an Amendment                                                                                                    |    |
|----------------------------------------------------------------------------------------------------|----|
| IEP Overview       IEP Fineline       IEP Forms       Notice and Consent Forms       Elinibility Forms       Print History       Activity Log       Attachments         Add Form       2       Print IEP       Setup a Conference       Create an Amendment       Annual Review       Reevaluation |    |
| * Select personnel from the <i>Access List</i> that spoke with the Parent/Guardian by clicking the checkmark in the Select column, then click <i>Continue</i>                                                                                                    |    |
| IEP Amendment Step 1 of 5                                                                                                    |    |
| Preside and the person me that had contact with the participation.                                                                                                    |    |
| Personnel That Spoke to the Parent/Guardian ( @ Add) Delete Personnel                                                                                                    |    |
| Ino Records Found                                                                                                    |    |
| You may select personnel from the access ist isting below. If a person not listed in the access ist spoke to the parent/guardian you may click the<br>Add link above to search for that personnel.                                                                                                 |    |
| Access List  Senece Lastity Title Interpreter Read-Only Notifications  vorsed Admin Wabsah & Ohio Valley Sp Ed Dist  vorsed1 DistrictDoct Norms City Annex  r                                                                                                    |    |
| Show Audit Trail                                                                                                    |    |
| Continue - Please continue the wizard.     Cancel - Please exit the wizard.                                                                                                    |    |
| Cancel Continue                                                                                                    | 69 |

| Cre                                                                                                    | eate an Amendment                                  |
|----------------------------------------------------------------------------------------------------|----------------------------------------------------|
| Enter the form date, dat<br>click <i>Continue</i>                                                                         | te of contact and the method of communication then |
| IEP Amendment                                                                                                    | Step 2                                             |
| Select the method by which the discussion                                                                                 | was made to the parent or guardian.                |
| Form Date: 10/21/2013                                                                                                    | MU50///Y                                           |
|                                                                                                    | Method of Communication                            |
| Relevant           Met in person           Spoke on the phone           Exchanged e-mails/texts           Exchanged faxes | Items<br>5                                         |
| Show Audit Trail                                                                                                    |                                                    |
| Continue - Please continue the wizard.     Cancel - Please exit the wizard.                                               |                                                    |
| 🖕 Previous                                                                                                    | O Cancel Continue                                  |

| C                                                                       | reate an Amendment                                   |             |
|-------------------------------------------------------------------------|------------------------------------------------------|-------------|
| * Enter the Effective Date then click <i>Continue</i>                   | ate for the changes and the explanation of the chang | jes         |
| IEP Amendment                                                           | s                                                    | Step 3 of 5 |
| Please enter the changes that are bei                                   | ing made to the IEP.                                 |             |
| Effective Date: 10/21/2013                                              | **************************************               |             |
|                                                                         |                                                      |             |
| Show Audit Trail                                                        |                                                      |             |
| Continue - Please continue the wiz     Cancel - Please exit the wizard. | ard.                                                 |             |
| 🔶 Previous                                                              | 🚫 Cancel Conti                                       | nue 🛶       |
|                                                                         |                                                      |             |
|                                                                         |                                                      | 71          |

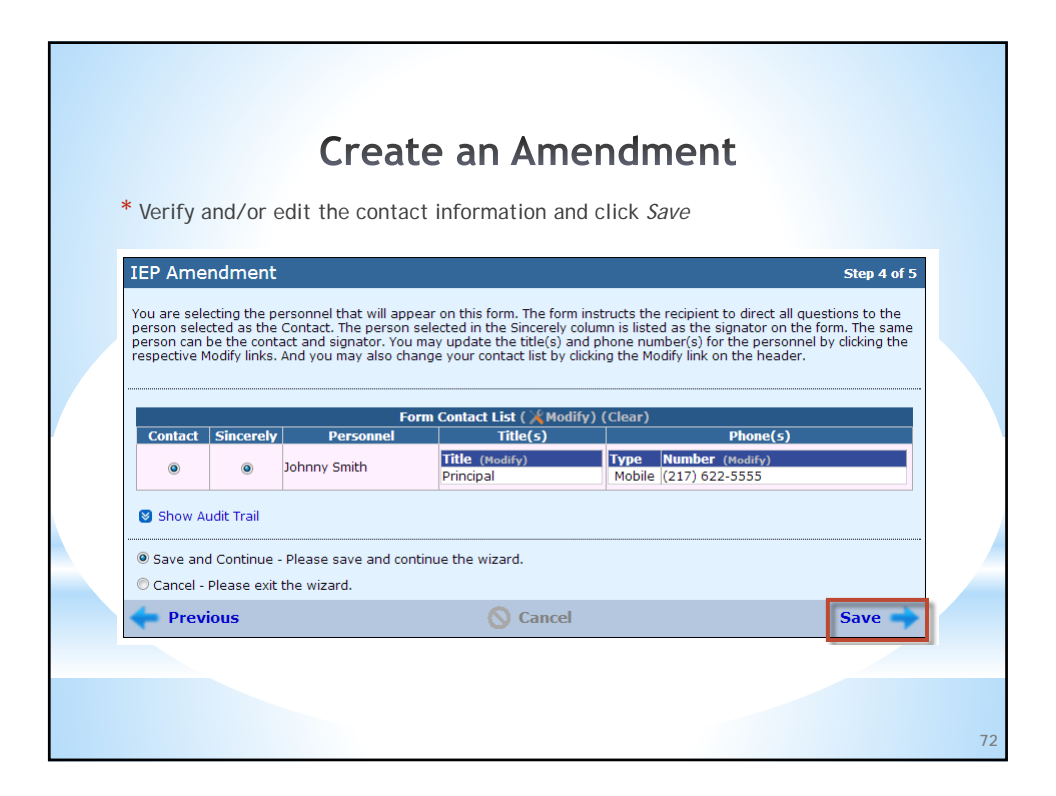

| k     | * Click                                                                                                    | c on the ch | Create an Amendme                                              | ent             |
|-------|----------------------------------------------------------------------------------------------------|-------------|----------------------------------------------------------------|-----------------|
|       | and                                                                                                    | click Retur | n                                                              |                 |
|       |                                                                                                    |             | Forms Included in Amendment                                    |                 |
|       | Actions                                                                                                    | View Vi     | ew Name                                                        | Current Errors  |
| No Re | cords Eo                                                                                                    | Original N  | ew                                                             |                 |
|       |                                                                                                    |             |                                                                |                 |
|       | 0                                                                                                    |             | Available Forms                                                |                 |
| View  | Select                                                                                                    | Name        | Description                                                    | Meeting Date    |
| 3     | $\checkmark$                                                                                                    | Form 37-44t | Progress Annual Goals Option 1                                 | 10/21/2013      |
| 3     | ~                                                                                                    | Form 37-44g | Present Levels of Academic Achievement and Functional Performa | ance 10/31/2013 |
| B     | ✓                                                                                                    | orm 37-44m  | Goals and Objectives                                           | 10/31/2013      |
| 3     | ~                                                                                                    | orm 37-44h  | Secondary Transition                                           | 10/31/2013      |
| 3     | <ul> <li>Image: A second second s</li></ul> | orm 37-44n  | Educational Accommodations and Support                         | 10/31/2013      |
| 3     | ~                                                                                                    | orm 37-44o  | Assessment                                                     | 10/31/2013      |
| B     | <b>v</b>                                                                                                    | Form 37-44p | Educational Services and Placement                             | 10/31/2013      |
| D.    | 1                                                                                                    | Form 37-44q | Educational Services and Placement (Page 2)                    | 10/31/2013      |
| Ţ.    |                                                                                                    | Form 37-44  | Conference Summary                                             | 10/31/2013      |
| Sh Sh | ow Audit                                                                                                    | Trail       |                                                                |                 |

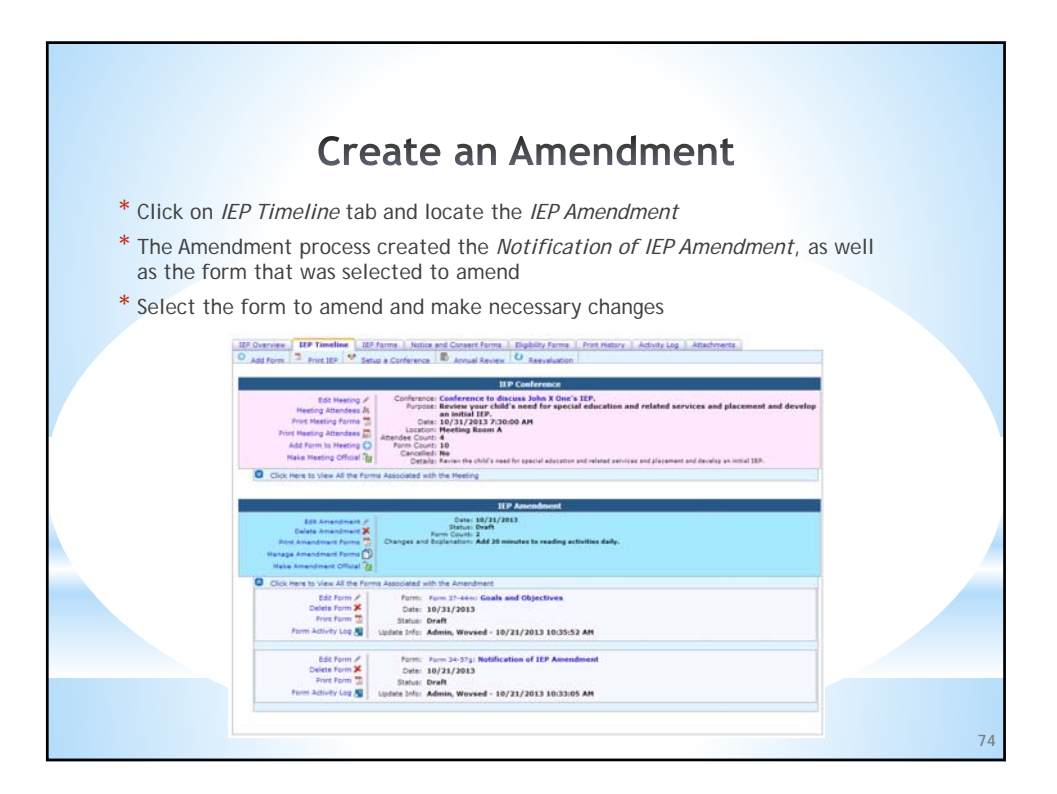

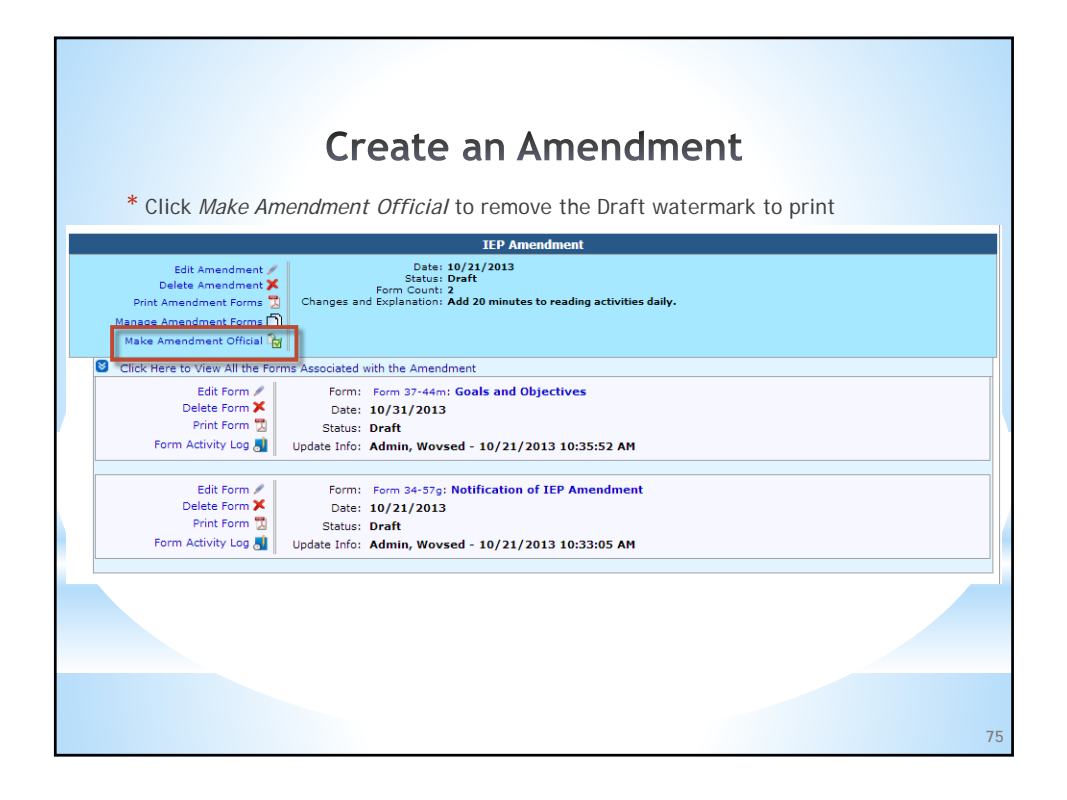

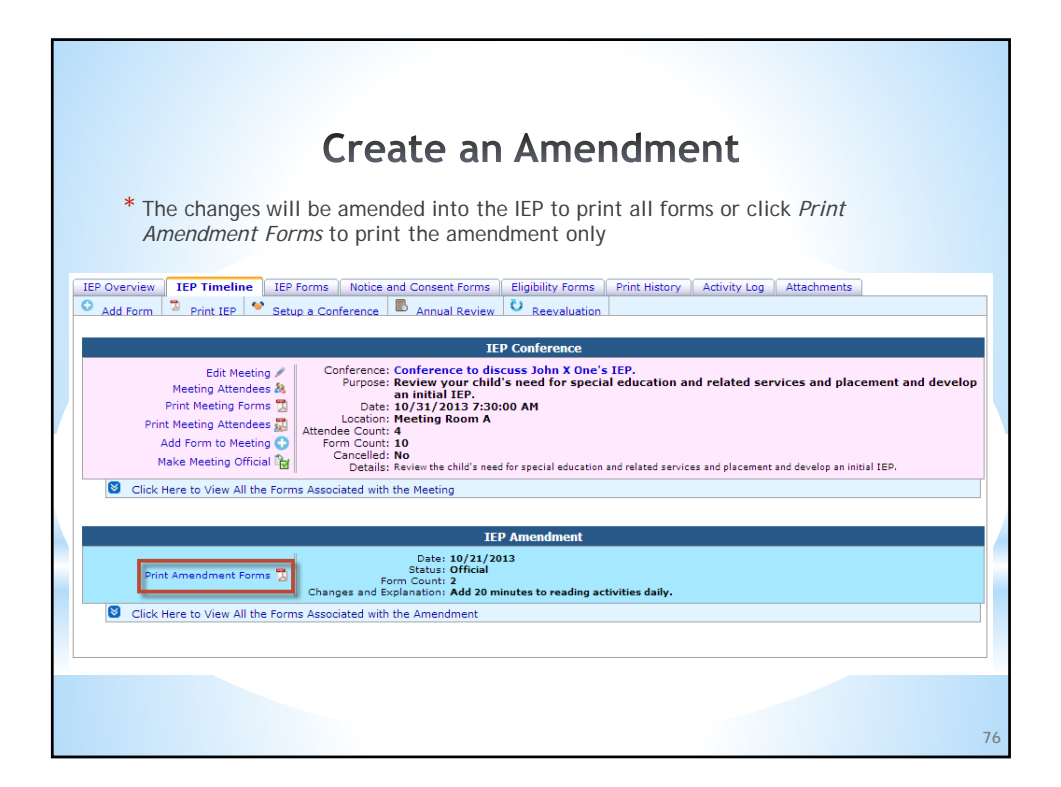

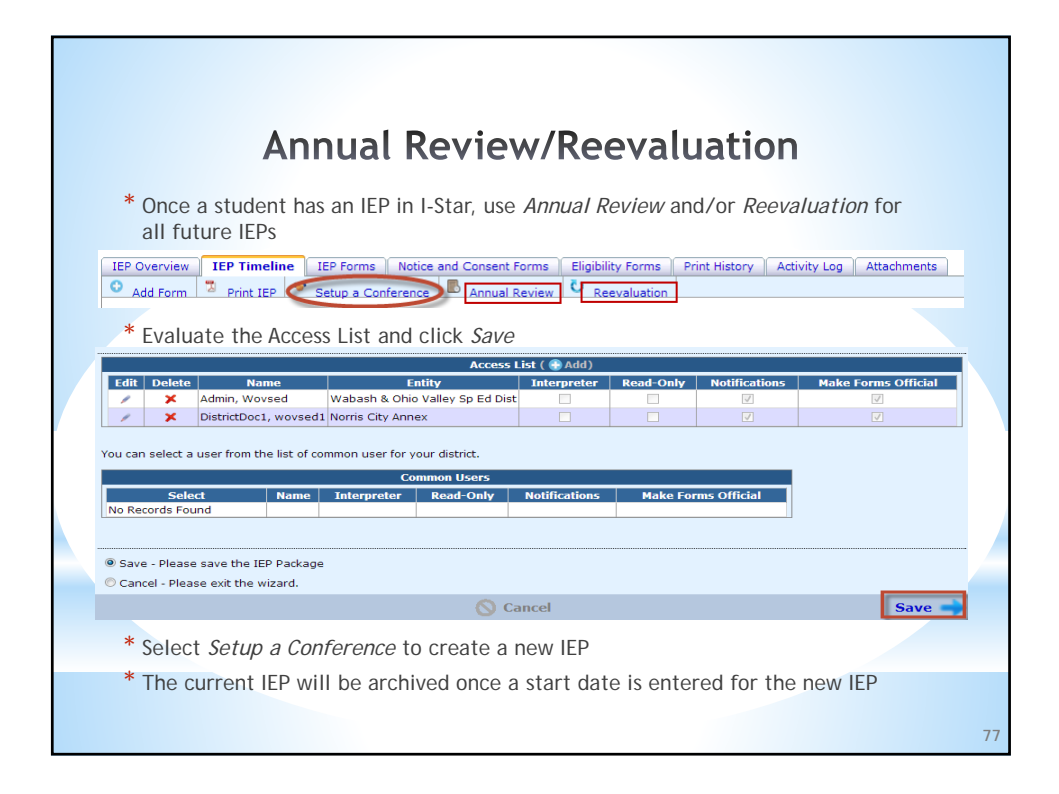

|                       | Archi                       | ived IEP           | S                |            |            |              |    |
|-----------------------|-----------------------------|--------------------|------------------|------------|------------|--------------|----|
|                       | * To view Archived IEPs fo  | or a student c     | lick <i>Arch</i> | ived IEPs  |            |              |    |
|                       | 🚴 Profile 🛛 💐 Current/Creat | te IEP / Archived  | IEPs A           | tivity Log |            |              |    |
|                       | Arc                         | thived IEP Packets |                  |            |            |              | ļ  |
| View Print<br>History | Resident District           | Status             | Year             | IEP Start  | IEP End    | Not Eligible |    |
| 🛛 🔁 🛛 🗞 Harrisbu      | rg CUSD 3                   | Official           | 2013             | 11/1/2013  | 10/21/2013 |              |    |
| * Click the           | PDF icon to view/print the  | e Archived IEP     | S                |            |            |              |    |
|                       |                             |                    |                  |            |            |              |    |
|                       |                             |                    |                  |            |            |              | 78 |

|                                                                                                    | Activ                                                                                                    | vity Log                                                                                                    | 3                                                                                                    |                                                                                                    |
|----------------------------------------------------------------------------------------------------|----------------------------------------------------------------------------------------------------|----------------------------------------------------------------------------------------------------|----------------------------------------------------------------------------------------------------|----------------------------------------------------------------------------------------------------|
|                                                                                                    |                                                                                                    |                                                                                                    |                                                                                                    |                                                                                                    |
| The activity log contains                                                                                                    | a very detail                                                                                                    | ed audit trail                                                                                                    | in the system a                                                                                                    | and is                                                                                                    |
| available to all users with                                                                                                    | 1 access                                                                                                    |                                                                                                    |                                                                                                    |                                                                                                    |
|                                                                                                    |                                                                                                    |                                                                                                    |                                                                                                    |                                                                                                    |
| Install Constaller                                                                                                    |                                                                                                    |                                                                                                    | And the second second s |                                                                                                    |
| 🧟 Profile 🛛 💐                                                                                                    | Current/Create II                                                                                                    | EP / Archived IE                                                                                                    | Ps 👩 Activity Log                                                                                                    |                                                                                                    |
|                                                                                                    |                                                                                                    |                                                                                                    |                                                                                                    |                                                                                                    |
|                                                                                                    |                                                                                                    |                                                                                                    |                                                                                                    |                                                                                                    |
| The log book tab shows a                                                                                                    | II user activi                                                                                                    | tv:                                                                                                    |                                                                                                    |                                                                                                    |
| 5                                                                                                    |                                                                                                    | 5                                                                                                    |                                                                                                    |                                                                                                    |
|                                                                                                    |                                                                                                    |                                                                                                    |                                                                                                    |                                                                                                    |
|                                                                                                    |                                                                                                    |                                                                                                    |                                                                                                    |                                                                                                    |
| Log Book Details                                                                                                    |                                                                                                    |                                                                                                    |                                                                                                    |                                                                                                    |
| Log Book Details                                                                                                    | Stur                                                                                                    | lent Los Book                                                                                                    | 16                                                                                                    | Les Back Catrics                                                                                                    |
| Log Book Details                                                                                                    | Stuc                                                                                                    | lent Log Book                                                                                                    | View 20                                                                                                    | Log Book Entries                                                                                                    |
| Log Book Details<br>User Name<br>Wowsed Admin (Coop Admin)                                                                                                    | Stuc<br>Log Date<br>10/21/2013                                                                                                    | Jent Log Book<br>Type<br>Screen Navigation                                                                                                    | View 20<br>Reason                                                                                                    | Log Book Entries                                                                                                    |
| Log Book Details<br>User Nome<br>Worsed Admin (Coop Admin)<br>Worsed Admin (Coop Admin)                                                                                                    | Stuc<br>Log Date<br>10/21/2013<br>10/21/2013                                                                                                    | Jent Log Book<br>Type<br>Screen Navigation<br>Screen Navigation                                                                                                    | View 20<br>Reason                                                                                                    | Log Book Entries     Activity Count     37     59                                                                                                    |
| Log Book Details<br>User Hame<br>Wovsed Admin (Coop Admin)<br>Wovsed Admin (Coop Admin)<br>Wovsed Admin (Coop Admin)                                                                                                    | Stuc<br>Log Date<br>10/21/2013<br>10/21/2013<br>10/21/2013                                                                                                    | Jent Log Book<br>Type<br>Screen Navigation<br>Screen Navigation<br>Data Transaction                                                                                                    | View 20<br>Reason<br>Draft/Create the IEP<br>Draft/Create the IEP                                                                                                    | Log Book Entries     Activity Count     37     59     2                                                                                                    |
| Log Book Details User Name Wovsed Admin (Coop Admin) Wovsed Admin (Coop Admin) Wovsed Admin (Coop Admin) Wovsed Admin (Coop Admin)                                                                                                    | Stuc<br>Log Date<br>10/21/2013<br>10/21/2013<br>10/21/2013<br>10/21/2013                                                                                                    | Jent Log Book<br>Type<br>Screen Navigation<br>Screen Navigation<br>Data Transaction<br>Printed IEP                                                                                                    | View 20<br>Reason<br>Draft/Create the IEP<br>Draft/Create the IEP<br>Draft/Create the IEP                                                                                                    | Log Book Entries     Activity Count     37     59     2     11                                                                                                    |
| Log Book Details User Name Vovrsed Admin (Coop Admin) Wovrsed Admin (Coop Admin) Wovrsed Admin (Coop Admin) Wovrsed Admin (Coop Admin) Wovrsed Admin (Coop Admin)                                                                                                    | Stor<br>Log Date<br>10/21/2013<br>10/21/2013<br>10/21/2013<br>10/21/2013<br>10/21/2013                                                                                                    | Jent Log Book<br>Type<br>Screen Navigation<br>Screen Navigation<br>Data Transaction<br>Printed IEP<br>Data Transaction                                                                                                    | View 20<br>Reason<br>Draft/Create the IEP<br>Draft/Create the IEP<br>Draft/Create the IEP                                                                                                    | Log Book Entries     Activity Count     37     59     2     11     12                                                                                                    |
| User Name User Name Wovsed Admin (Coop Admin) Wovsed Admin (Coop Admin) Wovsed Admin (Coop Admin) Wovsed Admin (Coop Admin) Wovsed Admin (Coop Admin) Wovsed Admin (Coop Admin) Wovsed Admin (Coop Admin)                                                                                                    | Stur<br>Log Date<br>10/21/2013<br>10/21/2013<br>10/21/2013<br>10/21/2013<br>10/21/2013                                                                                                    | Ient Log Book<br>Type<br>Screen Navigation<br>Data Transaction<br>Printed IEP<br>Data Transaction<br>Screen Navigation                                                                                                    | View 20<br>Reason<br>Draft/Create the IEP<br>Draft/Create the IEP<br>Draft/Create the IEP                                                                                                    | C Log Book Entries<br>Activity Count<br>37<br>59<br>2<br>11<br>12<br>104                                                                                                    |
| Log Book Details User Name Vovrsed Admin (Coop Admin) Wovrsed Admin (Coop Admin) Wovrsed Admin (Coop Admin) Wovrsed Admin (Coop Admin) Wovrsed Admin (Coop Admin) Wovrsed Admin (Coop Admin) Wovrsed Admin (Coop Admin)                                                                                                    | Stuc<br>Log Date<br>10/21/2013<br>10/21/2013<br>10/21/2013<br>10/21/2013<br>10/18/2013<br>10/18/2013                                                                                                    | Jent Log Book<br>Type<br>Screen Navigation<br>Data Transaction<br>Printed IEP<br>Data Transaction<br>Screen Navigation<br>Data Transaction                                                                                                    | View 20<br>Reason<br>Draft/Create the IEP<br>Draft/Create the IEP<br>Draft/Create the IEP<br>Draft/Create the IEP                                                                                                    | <ul> <li>Log Book Entries.<br/>Activity Count</li></ul>                                                                                                    |
| User Manne<br>Wovsed Admin (Coop Admin)<br>Wovsed Admin (Coop Admin)<br>Wovsed Admin (Coop Admin)<br>Wovsed Admin (Coop Admin)<br>Wovsed Admin (Coop Admin)<br>Wovsed Admin (Coop Admin)<br>Wovsed Admin (Coop Admin)<br>Wovsed Admin (Coop Admin)                                                                                                    | Stud<br>Log Date<br>10/21/2013<br>10/21/2013<br>10/21/2013<br>10/21/2013<br>10/18/2013<br>10/18/2013<br>10/18/2013                                                                                                    | Jent Log Book<br>Type<br>Screen Navigation<br>Screen Navigation<br>Data Transaction<br>Printed IEP<br>Data Transaction<br>Data Transaction<br>Data Transaction                                                                                                    | View 20<br>Reason<br>Draft/Create the IEP<br>Draft/Create the IEP<br>Draft/Create the IEP<br>Draft/Create the IEP                                                                                                    | Log Book Entries<br>Activity Count<br>37<br>59<br>2<br>11<br>12<br>104<br>58<br>8                                                                                                    |
| Log Book Details User Name Wovrsed Admin (Coop Admin) Wovrsed Admin (Coop Admin) Wovrsed Admin (Coop Admin) Wovrsed Admin (Coop Admin) Wovrsed Admin (Coop Admin) Wovrsed Admin (Coop Admin) Wovrsed Admin (Coop Admin) Wovrsed Admin (Coop Admin) Wovrsed Admin (Coop Admin) Wovrsed Admin (Coop Admin)                                                                                                    | Stur<br>Log Date<br>10/21/2013<br>10/21/2013<br>10/21/2013<br>10/21/2013<br>10/18/2013<br>10/18/2013<br>10/18/2013<br>10/18/2013                                                                                                    | dent Log Book<br>Type<br>Screen Navigation<br>Data Transaction<br>Printad IEP<br>Data Transaction<br>Screen Navigation<br>Data Transaction<br>Data Transaction                                                                                                    | View 20<br>Reason<br>Draft/Create the IEP<br>Draft/Create the IEP<br>Draft/Create the IEP<br>Draft/Create the IEP<br>Draft/Create the IEP                                                                                                    | Log Book Entries     Activity Count     37     59     2     11     12     104     8     8     14                                                                                                    |
| User Name User Name Wovsed Admin (Coop Admin) Wovsed Admin (Coop Admin) Wovsed Admin (Coop Admin) Wovsed Admin (Coop Admin) Wovsed Admin (Coop Admin) Wovsed Admin (Coop Admin) Wovsed Admin (Coop Admin) Wovsed Admin (Coop Admin) Wovsed Admin (Coop Admin) Wovsed Admin (Coop Admin) Wovsed Admin (Coop Admin) Wovsed Admin (Coop Admin)                                                                                                    | Stur<br>Log Date<br>10/21/2013<br>10/21/2013<br>10/21/2013<br>10/21/2013<br>10/18/2013<br>10/18/2013<br>10/18/2013<br>10/18/2013                                                                                                    | dent Log Book<br>Type<br>Screen Navigation<br>Screen Navigation<br>Data Transaction<br>Printed IEP<br>Data Transaction<br>Data Transaction<br>Data Transaction<br>Screen Navigation<br>Ported IEP                                                                                                    | View 20<br>Reason<br>Draft/Create the IEP<br>Draft/Create the IEP<br>Draft/Create the IEP<br>Draft/Create the IEP<br>Draft/Create the IEP                                                                                                    | Log Book Entries           Activity Count           37           59           2           11           12           104           58           8           14           2                                                                                                    |
| Log Book Details User Name Wovrsed Admin (Coop Admin) Wovrsed Admin (Coop Admin) Wovrsed Admin (Coop Admin) Wovrsed Admin (Coop Admin) Wovrsed Admin (Coop Admin) Wovrsed Admin (Coop Admin) Wovrsed Admin (Coop Admin) Wovrsed Admin (Coop Admin) Wovrsed Admin (Coop Admin) Wovrsed Admin (Coop Admin) Wovrsed Admin (Coop Admin) Wovrsed Admin (Coop Admin) Wovrsed Admin (Coop Admin) Wovrsed Admin (Coop Admin)                                                                                                    | Stor<br>Log Date<br>10/21/2013<br>10/21/2013<br>10/21/2013<br>10/21/2013<br>10/18/2013<br>10/18/2013<br>10/18/2013<br>10/18/2013<br>10/18/2013<br>10/18/2013                                                                                                   | dent Log Book<br>Type<br>Screen Navigation<br>Screen Navigation<br>Data Transaction<br>Data Transaction<br>Screen Navigation<br>Data Transaction<br>Data Transaction<br>Data Transaction<br>Data Transaction<br>Data Transaction<br>Screen Navigation                                                                                                    | View 20<br>Reason<br>Draft/Create the IEP<br>Draft/Create the IEP<br>Draft/Create the IEP<br>Draft/Create the IEP<br>Draft/Create the IEP<br>Draft/Create the IEP                                                                                                    | Log Book Entries.<br>Activity Count<br>37<br>9<br>2<br>11<br>12<br>104<br>56<br>8<br>8<br>14<br>2<br>2<br>2                                                                                                    |
| User Home User Home User Home Wovsed Admin (Coop Admin) Wovsed Admin (Coop Admin) Wovsed Admin (Coop Admin) Wovsed Admin (Coop Admin) Wovsed Admin (Coop Admin) Wovsed Admin (Coop Admin) Wovsed Admin (Coop Admin) Wovsed Admin (Coop Admin) Wovsed Admin (Coop Admin) Hovset Admin (Coop Admin) Hovset Admin (Coop Admin) Horriburg Admin (District Admin) Harriburg Admin (District Admin)                                                                                                    | Stur<br>Log Date<br>10/21/2013<br>10/21/2013<br>10/21/2013<br>10/21/2013<br>10/12/2013<br>10/18/2013<br>10/18/2013<br>10/18/2013<br>10/18/2013<br>10/18/2013                                                                                                   | dent Log Book<br>Screen Navigation<br>Screen Navigation<br>Data Transaction<br>Printed IEP<br>Data Transaction<br>Data Transaction<br>Data Transaction<br>Data Transaction<br>Screen Navigation<br>Screen Navigation                                                                                                    | View 20<br>Reason<br>Draft/Create the IEP<br>Draft/Create the IEP<br>Draft/Create the IEP<br>Draft/Create the IEP<br>Draft/Create the IEP                                                                                                    | Log Book Entries           Activity Count           37           59           2           11           12           104           58           8           14           2           6                                                                                                    |
| User Name User Name User Name Vovrsed Admin (Coop Admin) Wovrsed Admin (Coop Admin) Wovrsed Admin (Coop Admin) Wovrsed Admin (Coop Admin) Wovrsed Admin (Coop Admin) Wovrsed Admin (Coop Admin) Wovrsed Admin (Coop Admin) Wovrsed Admin (Coop Admin) Harrisburg District Admin) Harrisburg District Admin) Harrisburg District Admin)                                                                                                    | Stor<br>Log Date<br>10/21/2013<br>10/21/2013<br>10/21/2013<br>10/21/2013<br>10/16/2013<br>10/16/2013<br>10/16/2013<br>10/16/2013<br>10/16/2013<br>10/16/2013<br>10/16/2013<br>10/16/2013<br>10/17/2013                                                         | dent Log Book<br>Type<br>Screen Navigation<br>Screen Navigation<br>Data Transaction<br>Data Transaction<br>Screen Navigation<br>Data Transaction<br>Data Transaction<br>Data Transaction<br>Data Transaction<br>Screen Navigation<br>Screen Navigation<br>Screen Navigation                                                                                                    | View 20<br>Reason<br>Draft/Create the IEP<br>Draft/Create the IEP<br>Draft/Create the IEP<br>Draft/Create the IEP<br>Draft/Create the IEP                                                                                                    | Log Book Entries.<br>Activity Count<br>37<br>59<br>2<br>11<br>12<br>104<br>58<br>8<br>14<br>2<br>2<br>6<br>5                                                                                                    |
| User Home User Home User Home Wovsed Admin (Coop Admin) Wovsed Admin (Coop Admin) Wovsed Admin (Coop Admin) Wovsed Admin (Coop Admin) Wovsed Admin (Coop Admin) Wovsed Admin (Coop Admin) Wovsed Admin (Coop Admin) Wovsed Admin (Coop Admin) Wovsed Admin (Coop Admin) Horriburg Datrict Admin (Ope Admin) Harriburg Admin (Coop Admin) Wovsed Admin (Coop Admin) Wovsed Admin (Coop Admin) Wovsed Admin (Coop Admin) Wovsed Admin (Coop Admin) Wovsed Admin (Coop Admin)                                                                                                    | Stur<br>Log Date<br>10/21/2013<br>10/21/2013<br>10/21/2013<br>10/21/2013<br>10/12/2013<br>10/18/2013<br>10/18/2013<br>10/18/2013<br>10/18/2013<br>10/18/2013<br>10/18/2013<br>10/17/2013                                                                       | dent Log Book<br>Type:<br>Screen Navigation<br>Screen Navigation<br>Data Transaction<br>Printed IEP<br>Data Transaction<br>Data Transaction<br>Data Transaction<br>Data Transaction<br>Screen Navigation<br>Screen Navigation<br>Screen Navigation                                                                                                    | View 20<br>Reason<br>Draft/Create the IEP<br>Draft/Create the IEP<br>Draft/Create the IEP<br>Draft/Create the IEP<br>Draft/Create the IEP<br>Draft/Create the IEP                                                                                                    | Log Book Entries.           Activity Count           37           59           2           11           12           104           58           8           14           2           6           5           5                                                                                      |
| User Book User Henne User Henne Wovrsed Admin (Coop Admin) Wovrsed Admin (Coop Admin) Wovrsed Admin (Coop Admin) Wovrsed Admin (Coop Admin) Wovrsed Admin (Coop Admin) Wovrsed Admin (Coop Admin) Wovrsed Admin (Coop Admin) Wovrsed Admin (Coop Admin) Harrisburg District Admin) Harrisburg District Admin) Harrisburg District Admin) Wovrsed Admin (Coop Admin) Wovrsed Admin (Coop Admin) Wovrsed Admin (Coop Admin) Wovrsed Admin (Coop Admin) Wovrsed Admin (Coop Admin) Wovrsed Admin (Coop Admin) Wovrsed Admin (Coop Admin) Wovrsed Admin (Coop Admin) Wovrsed Admin (Coop Admin)                                                                                                    | Stor<br>Log Date<br>10/21/2013<br>10/21/2013<br>10/21/2013<br>10/21/2013<br>10/16/2013<br>10/16/2013<br>10/16/2013<br>10/16/2013<br>10/16/2013<br>10/16/2013<br>10/16/2013<br>10/17/2013<br>10/17/2013<br>10/17/2013                                           | dent Log Book<br>Type<br>Screen Navigation<br>Screen Navigation<br>Data Transaction<br>Data Transaction<br>Data Transaction<br>Data Transaction<br>Data Transaction<br>Data Transaction<br>Data Transaction<br>Screen Navigation<br>Screen Navigation<br>Screen Navigation<br>Screen Navigation<br>Screen Navigation                                                                                                    | View 20<br>Reason<br>Draft/Create the IEP<br>Draft/Create the IEP<br>Draft/Create the IEP<br>Draft/Create the IEP<br>Draft/Create the IEP<br>Draft/Create the IEP<br>Draft/Create the IEP                                                                                                    | Log Book Entries.<br>Activity Count<br>37<br>59<br>2<br>11<br>12<br>104<br>58<br>8<br>14<br>2<br>2<br>6<br>5<br>5<br>5<br>5<br>2                                                                                                    |
| User Home User Home User Home Wovsed Admin (Coop Admin) Wovsed Admin (Coop Admin) Wovsed Admin (Coop Admin) Wovsed Admin (Coop Admin) Wovsed Admin (Coop Admin) Wovsed Admin (Coop Admin) Wovsed Admin (Coop Admin) Wovsed Admin (Coop Admin) Horisburg District Admin (Coop Admin) Harrisburg District Admin (Coop Admin) Wovsed Admin (Coop Admin) Wovsed Admin (Coop Admin) Wovsed Admin (Coop Admin) Wovsed Admin (Coop Admin) Wovsed Admin (Coop Admin) Wovsed Admin (Coop Admin) Wovsed Admin (Coop Admin) Wovsed Admin (Coop Admin) Wovsed Admin (Coop Admin) Wovsed Admin (Coop Admin)                                                                                                    | Stur<br>Log Date<br>10/21/2013<br>10/21/2013<br>10/21/2013<br>10/21/2013<br>10/12/2013<br>10/14/2013<br>10/14/2013<br>10/14/2013<br>10/14/2013<br>10/14/2013<br>10/14/2013<br>10/17/2013<br>10/17/2013<br>10/17/2013                                           | dent Log Book<br>Type:<br>Screen Navigation<br>Screen Navigation<br>Data Transaction<br>Printed IEP<br>Data Transaction<br>Data Transaction<br>Data Transaction<br>Screen Navigation<br>Screen Navigation<br>Screen Navigation<br>Screen Navigation<br>Screen Navigation<br>Data Transaction<br>Screen Navigation                                                                                                    | View 20<br>Reason<br>Draft/Create the IEP<br>Draft/Create the IEP<br>Draft/Create the IEP<br>Draft/Create the IEP<br>Draft/Create the IEP<br>Draft/Create the IEP<br>Draft/Create the IEP                                                                                                    | Log Book Entries.           Activity Count           37           59           21           11           12           104           58           8           14           2           6           5           2           40                                                                        |
| Log Book Details User Name Wovrsed Admin (Coop Admin) Wovrsed Admin (Coop Admin) Wovrsed Admin (Coop Admin) Wovrsed Admin (Coop Admin) Wovrsed Admin (Coop Admin) Wovrsed Admin (Coop Admin) Wovrsed Admin (Coop Admin) Wovrsed Admin (Coop Admin) Novrsed Admin (Coop Admin) Novrsed Admin (Coop Admin) Wovrsed Admin (Coop Admin) Wovrsed Admin (Coop Admin) Wovrsed Admin (Coop Admin) Wovrsed Admin (Coop Admin) Wovrsed Admin (Coop Admin) Wovrsed Admin (Coop Admin) Wovrsed Admin (Coop Admin) Wovrsed Admin (Coop Admin) Wovrsed Admin (Coop Admin) Wovrsed Admin (Coop Admin) Wovrsed Admin (Coop Admin) Wovrsed Admin (Coop Admin) Wovrsed Admin (Coop Admin)                                                                                                    | Stor<br>Log Date<br>10/21/2013<br>10/21/2013<br>10/21/2013<br>10/21/2013<br>10/16/2013<br>10/16/2013<br>10/16/2013<br>10/16/2013<br>10/17/2013<br>10/17/2013<br>10/17/2013<br>10/17/2013<br>10/17/2013<br>10/17/2013<br>10/17/2013<br>10/16/2013<br>10/16/2013 | dent Log Book<br>Type<br>Screen Navigation<br>Screen Navigation<br>Data Transaction<br>Data Transaction<br>Data Transaction<br>Data Transaction<br>Data Transaction<br>Data Transaction<br>Data Transaction<br>Screen Navigation<br>Screen Navigation<br>Screen Navigation<br>Screen Navigation<br>Screen Navigation<br>Screen Navigation                                                                                                    | View 20<br>Reason<br>Draft/Create the IEP<br>Draft/Create the IEP<br>Draft/Create the IEP<br>Draft/Create the IEP<br>Draft/Create the IEP<br>Draft/Create the IEP<br>Draft/Create the IEP<br>Draft/Create the IEP                                                                                                    | Log Book Entries.<br>Activity Count<br>7<br>59<br>2<br>11<br>12<br>104<br>58<br>8<br>14<br>2<br>2<br>6<br>5<br>5<br>5<br>5<br>2<br>40<br>66<br>5<br>5<br>5<br>5<br>5<br>6<br>6<br>6<br>5<br>5<br>5<br>6<br>8<br>8<br>14<br>14<br>2<br>6<br>6<br>6<br>6<br>6<br>6<br>6<br>6<br>6<br>6<br>6<br>6<br>6 |
| User Home User Home User Home Vovsed Admin (Coop Admin) Wovsed Admin (Coop Admin) Wovsed Admin (Coop Admin) Wovsed Admin (Coop Admin) Wovsed Admin (Coop Admin) Wovsed Admin (Coop Admin) Wovsed Admin (Coop Admin) Wovsed Admin (Coop Admin) Wovsed Admin (Coop Admin) Harriburg Batrixt Admin (Coop Admin) Wovsed Admin (Coop Admin) Wovsed Admin (Coop Admin) Wovsed Admin (Coop Admin) Wovsed Admin (Coop Admin) Wovsed Admin (Coop Admin) Wovsed Admin (Coop Admin) Wovsed Admin (Coop Admin) Wovsed Admin (Coop Admin) Wovsed Admin (Coop Admin) Wovsed Admin (Coop Admin) Wovsed Admin (Coop Admin) Wovsed Admin (Coop Admin) Wovsed Admin (Coop Admin)                                                                                                    | Stur<br>Log Dale<br>10/21/2013<br>10/21/2013<br>10/21/2013<br>10/21/2013<br>10/14/2013<br>10/14/2013<br>10/14/2013<br>10/14/2013<br>10/14/2013<br>10/14/2013<br>10/14/2013<br>10/17/2013<br>10/17/2013<br>10/17/2013<br>10/17/2013<br>10/16/2013               | dent Log Book<br>Type:<br>Screen Navigation<br>Screen Navigation<br>Data Transaction<br>Printed IEP<br>Data Transaction<br>Data Transaction<br>Data Transaction<br>Screen Navigation<br>Screen Navigation<br>Screen Navigation<br>Screen Navigation<br>Data Transaction<br>Screen Navigation<br>Data Transaction<br>Screen Navigation<br>Data Transaction<br>Screen Navigation<br>Data Transaction<br>Screen Navigation                                            | View 20<br>Reason<br>Draft/Create the IEP<br>Draft/Create the IEP<br>Draft/Create the IEP<br>Draft/Create the IEP<br>Draft/Create the IEP<br>Draft/Create the IEP<br>Draft/Create the IEP<br>Draft/Create the IEP<br>Draft/Create the IEP                                                                                                    | Log Book Entries.           Activity Count           37           59           2           11           12           12           104           58           8           14           2           6           5           2           40           66           26                                  |
| Log Book Details User Name Wovseed Admin (Coop Admin) Wovseed Admin (Coop Admin) Wovseed Admin (Coop Admin) Wovseed Admin (Coop Admin) Wovseed Admin (Coop Admin) Wovseed Admin (Coop Admin) Wovseed Admin (Coop Admin) Wovseed Admin (Coop Admin) Novseed Admin (Coop Admin) Wovseed Admin (Coop Admin) Wovseed Admin (Coop Admin) | Stor<br>Log Date<br>10/21/2013<br>10/21/2013<br>10/21/2013<br>10/21/2013<br>10/12/2013<br>10/12/2013<br>10/12/2013<br>10/12/2013<br>10/12/2013<br>10/12/2013<br>10/12/2013<br>10/17/2013<br>10/17/2013<br>10/17/2013<br>10/16/2013<br>10/16/2013<br>10/16/2013 | dent Log Book<br>Type:<br>Screen Navigation<br>Screen Navigation<br>Data Transaction<br>Data Transaction<br>Data Transaction<br>Data Transaction<br>Data Transaction<br>Data Transaction<br>Data Transaction<br>Screen Navigation<br>Screen Navigation<br>Screen Navigation<br>Screen Navigation<br>Screen Navigation<br>Screen Navigation<br>Data Transaction<br>Data Transaction<br>Data Transaction<br>Data Transaction<br>Data Transaction<br>Data Transaction | View 20<br>Reason<br>Draft/Create the IEP<br>Draft/Create the IEP<br>Draft/Create the IEP<br>Draft/Create the IEP<br>Draft/Create the IEP<br>Draft/Create the IEP<br>Draft/Create the IEP<br>Draft/Create the IEP<br>Draft/Create the IEP                                                                                                    | Log Book Entries.<br>Activity Count<br>37<br>59<br>2<br>11<br>12<br>104<br>58<br>8<br>14<br>2<br>2<br>6<br>5<br>5<br>5<br>5<br>2<br>40<br>66<br>2<br>66<br>2<br>26<br>26<br>2                                                                                                    |

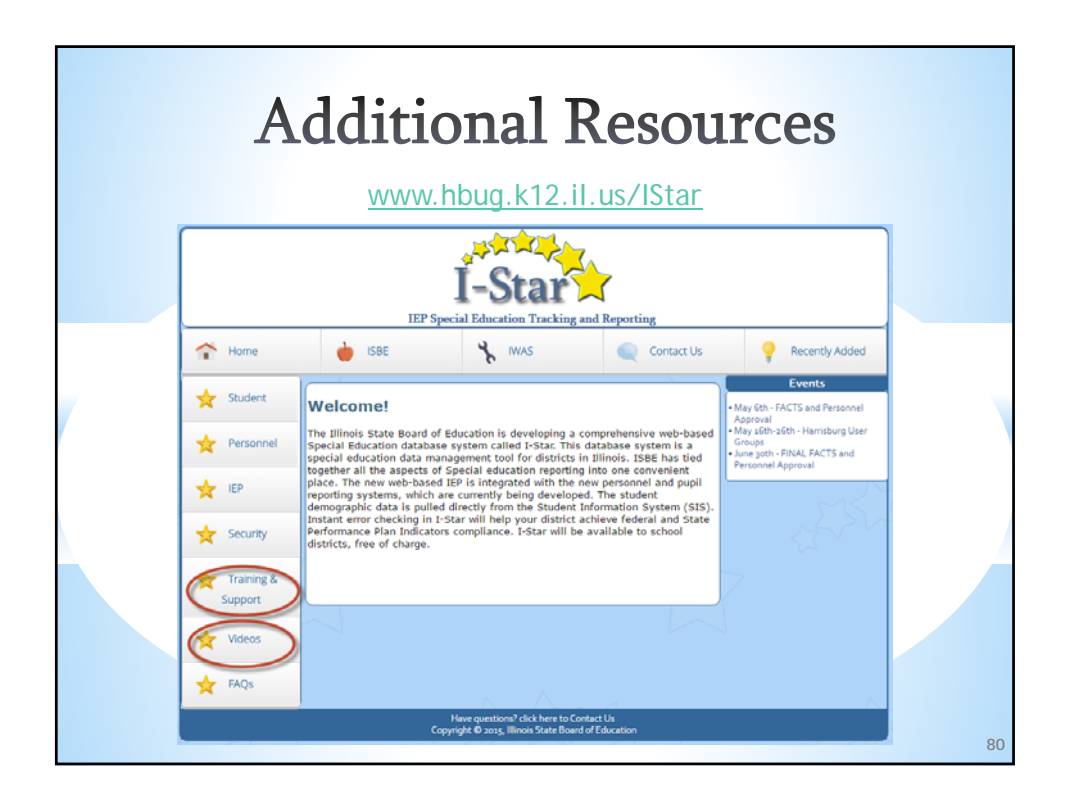

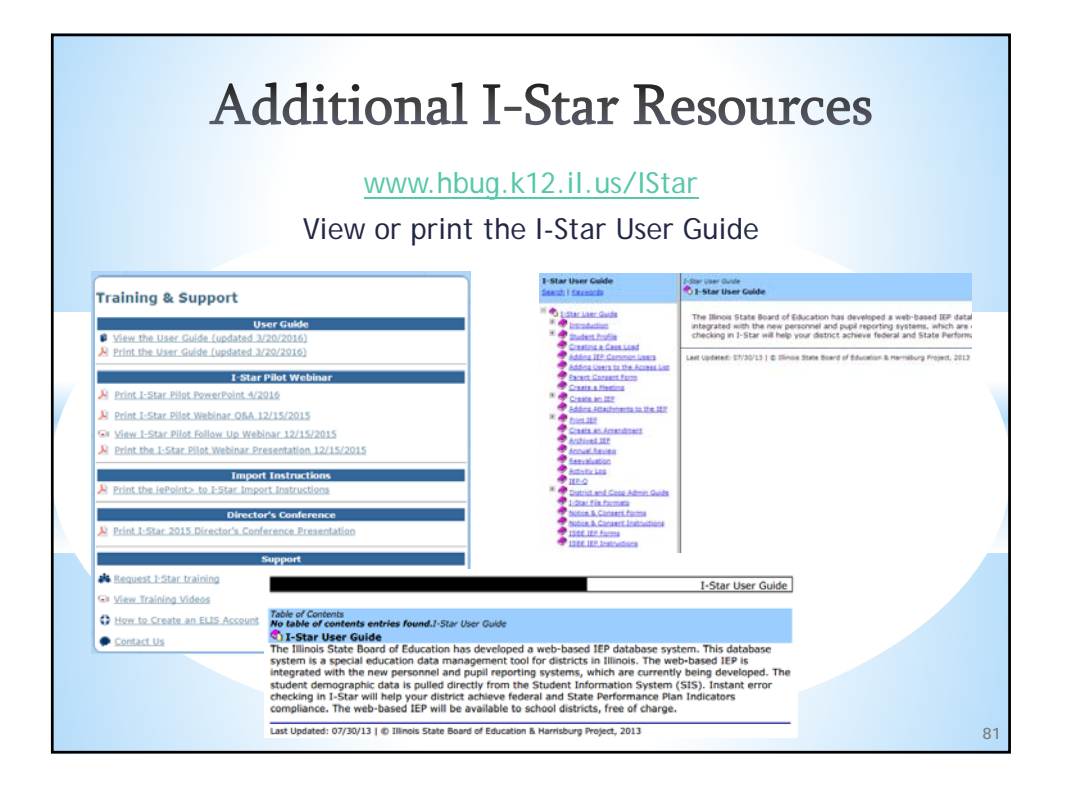

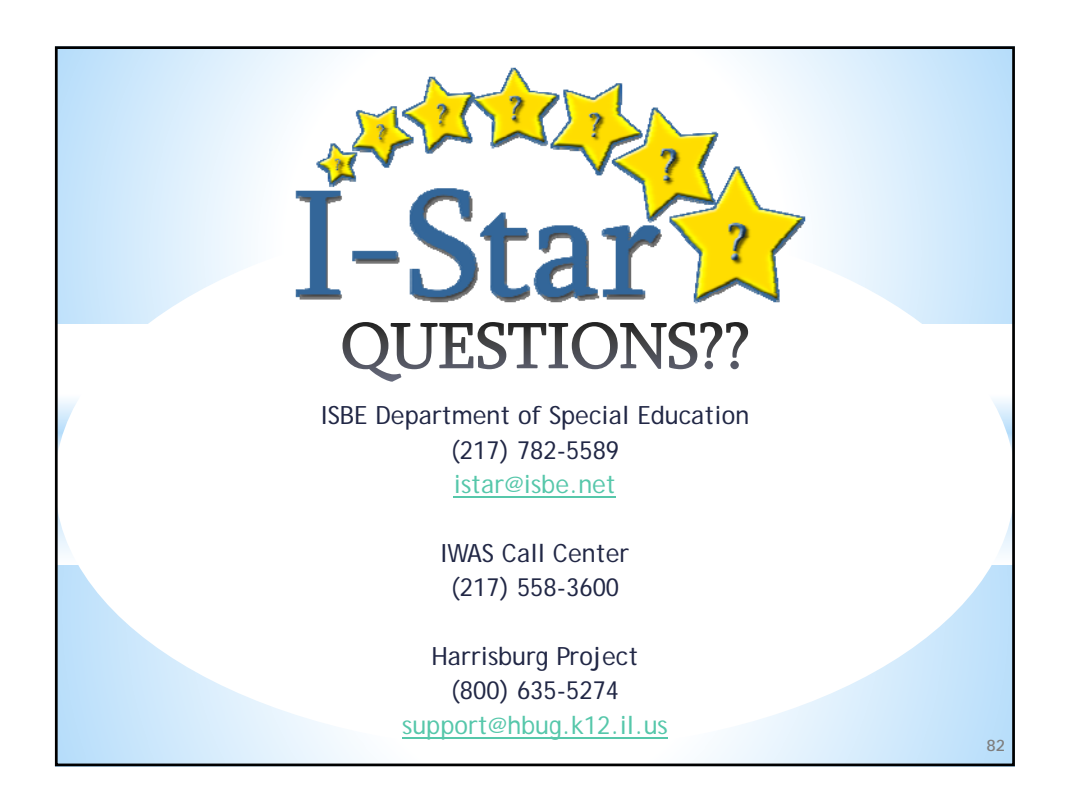